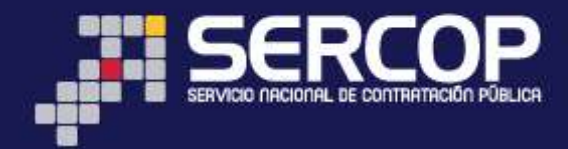

# MANUAL DE USUARIO

# PROCEDIMIENTO ESPECIAL

# ARRENDAMIENTO DE BIENES INMUEBLES DIRIGIDO A ENTIDADES CONTRATANTES

# AGOSTO 2014

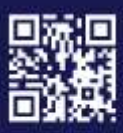

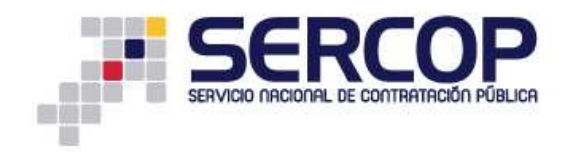

# INDICE

| 1. Presentación                                      |
|------------------------------------------------------|
| 2. Fundamento Jurídico3                              |
| 2.1 Artículos relacionados en la LOSNCP3             |
| 2.2 Artículos relacionados en el RGLOSNCP3           |
| 2.3 Artículos relacionados en la Ley de Inquilinato5 |
| 2.4 Artículos relacionados con el Código Civil6      |
| ENTIDAD CONTRATANTE7                                 |
| 3. Fase Precontractual                               |
| 3.1 Creación del Proceso7                            |
| Paso 1: Información Básica9                          |
| Paso 2: Productos 13                                 |
| Paso 3: Parámetros de Calificación 16                |
| Paso 5: Plazos y Fechas 17                           |
| Paso 6: Anexos 19                                    |
| 3.2 Consulta de Procesos 21                          |
| PROVEEDOR                                            |
| 3.3. Revisión del Proceso 24                         |
| ENTIDAD CONTRATANTE                                  |
| 3.4 Audiencia de Preguntas y Aclaraciones 27         |
| PROVEEDOR                                            |
| 3.5 Audiencia de Preguntas y Aclaraciones            |
| PROVEEDOR                                            |
| 3.6 Entrega de Propuestas 30                         |
| ENTIDAD CONTRATANTE                                  |
| 3.7 Solicitud de Convalidación de Errores            |
| PROVEEDOR                                            |
| 3.8 Respuesta a la Convalidación de Errores          |

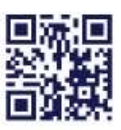

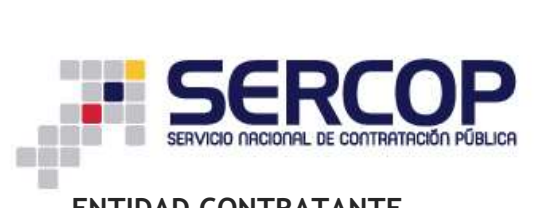

| ENTIDAD CONTRATANTE          | 32 |
|------------------------------|----|
| 3.9 Revisar Convalidación    | 32 |
| ENTIDAD CONTRATANTE          | 33 |
| 3.10 Calificación de Ofertas | 33 |
| 3.11 Adjudicación            | 33 |
| 4. Fase Contractual          | 37 |
| 4.1 Registro de Contratos    | 37 |
| 4.2 Finalización del Proceso | 39 |

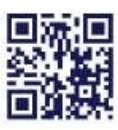

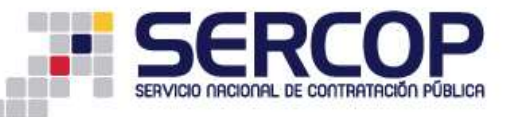

# ARRENDAMIENTO DE BIENES INMUEBLES

# 1. Presentación

El presente manual fue elaborado con el objeto de dar a conocer a las Entidades Contratantes la Normativa relacionada con el procedimiento especial de Arrendamiento de Bienes Inmuebles. El manual contempla las directrices necesarias para la utilización de la Herramienta Tecnológica, la cual deberá ser utilizada para la Publicación del Procedimiento.

# 2. Fundamento Jurídico

## 2.1 Artículos relacionados en la LOSNCP.

# SECCION IV DEL ARRENDAMIENTO DE BIENES INMUEBLES

Art. 59.- Régimen.- Los contratos de arrendamiento tanto para el caso en que el Estado o una institución pública tengan la calidad de arrendadora como arrendataria se sujetará a las normas previstas en el Reglamento de esta Ley.

## 2.2 Artículos relacionados en el RGLOSNCP.

SECCIÓN II DEL ARRENDAMIENTO DE BIENES INMUEBLES

# Apartado I Las entidades contratantes como arrendatarias

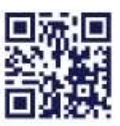

www.sercop.gob.ec

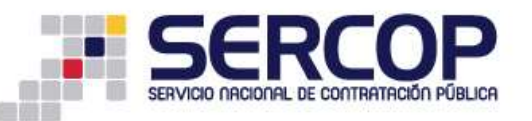

Art. 64.- Procedimiento.- Para el arrendamiento de bienes inmuebles, las entidades contratantes publicarán en el Portal www.compraspublicas.gob.ec., los pliegos en los que constarán las condiciones mínimas del inmueble requerido, con la referencia al sector y lugar de ubicación del mismo.

Para la suscripción del contrato, el adjudicatario no requiere estar inscrito y habilitado en el RUP.

El INCOP determinará el procedimiento y los requisitos que se deberán cumplir en estas contrataciones.

#### Apartado II

#### Las entidades contratantes como arrendadoras

Art. 65.- Procedimiento.- Las entidades previstas en el artículo 1 de la Ley podrá dar en arrendamiento bienes inmuebles de su propiedad, para lo cual, publicará en el Portal www.compraspublicas.gob.ec los pliegos en los que se establecerá las condiciones en las que se dará el arrendamiento, con la indicación de la ubicación y características del bien. En los pliegos se preverá la posibilidad de que el interesado realice un reconocimiento previo del bien ofrecido en arrendamiento.

Para la suscripción del contrato, el adjudicatario no requiere estar inscrito y habilitado en el RUP.

El INCOP determinará el procedimiento y los requisitos que se deberán cumplir en estas contrataciones.

Art. 66.- Normas supletorias.- En todo lo no previsto en esta Sección, se aplicarán de manera supletoria, y en lo que sea pertinente, las normas de la Ley de Inquilinato y del Código Civil.

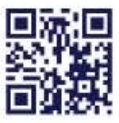

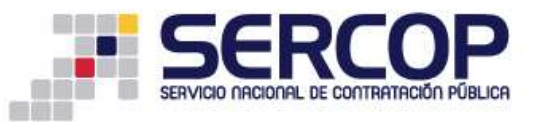

## 2.3 Artículos relacionados en la Ley de Inquilinato.

Art. 15.- EXONERACION DE INSCRIPCION.- Exonérase a las instituciones de derecho público y de derecho privado con finalidad pública de la obligación de inscribir sus bienes inmuebles destinados al arrendamiento para la vivienda, vivienda y taller, y vivienda y comercio, en las oficinas de Registro de Arrendamientos de las municipalidades.

Art. 16.- PROHIBICION PARA LAS INSTITUCIONES DEL SECTOR PUBLICO.- En ningún caso, las instituciones a las que se refiere el artículo precedente podrán cobrar en concepto de cánones de arrendamiento por sus inmuebles, valores superiores a los límites legales.

Art. 30.- CAUSALES DE TERMINACION.- El arrendador podrá dar por terminado el arrendamiento y, por consiguiente, exigir la desocupación y entrega del local arrendado antes de vencido el plazo legal o convencional, sólo por una de las siguientes causas:

a) Cuando la falta de pago de las dos pensiones locativas mensuales se hubieren mantenido hasta la fecha en que se produjo la citación de la demanda al inquilino;

b) Peligro de destrucción o ruina del edificio en la parte que comprende el local arrendado y que haga necesaria la reparación;

c) Algazaras o reyertas ocasionadas por el inquilino;

d) Destino del local arrendado a un objeto ilícito o distinto del convenido;

e) Daños causados por el inquilino en el edificio, sus instalaciones o dependencias, conforme a lo previsto en el Art. 7;

f) Subarriendo o traspaso de sus derechos, realizados por el inquilino, sin tener autorización escrita para ello;

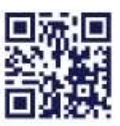

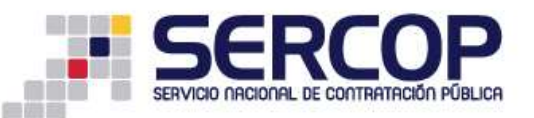

g) Ejecución por el inquilino en el local arrendado de obras no autorizadas por el arrendador;

h) Resolución del arrendador de demoler el local para nueva edificación. En ese caso, deberá citarse legalmente al inquilino con la solicitud de desahucio, con tres meses de anticipación por lo menos, a la fecha fijada, para la demolición, la que sólo podrá ser tramitada cuando se acompañen los planos aprobados y el permiso de la Municipalidad respectiva para iniciar la obra.

El arrendador deberá comenzar la demolición en la fecha fijada. Si no lo hiciere, pagará la indemnización contemplada en el inciso segundo del Art. 6; e,

i) Decisión del propietario de ocupar el inmueble arrendado, siempre y cuando justifique legalmente la necesidad de hacerlo, porque es arrendatario y no tiene otro inmueble que ocupar.

# 2.4 Artículos relacionados con el Código Civil.

**Art. 1864.-** Los arrendamientos de bienes nacionales, municipales o de establecimientos públicos, están sujetos a la Ley de Contratación Pública y otras leyes; y en lo que no lo estuvieren, a las disposiciones del presente Título.

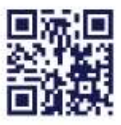

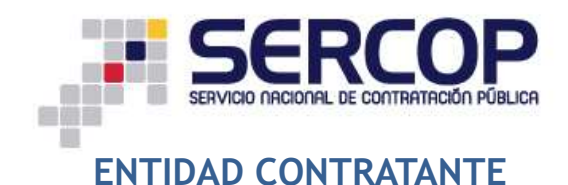

# 3. Fase Precontractual

## 3.1 Creación del Proceso

Para ingreso al portal de Contratación Pública utilice el navegador Internet Explorer versión 7, Google Chrome, Mozilla Firefox 3.0 o superior.

Ingrese al portal www.sercop.gob.ec. Imagen 3.1

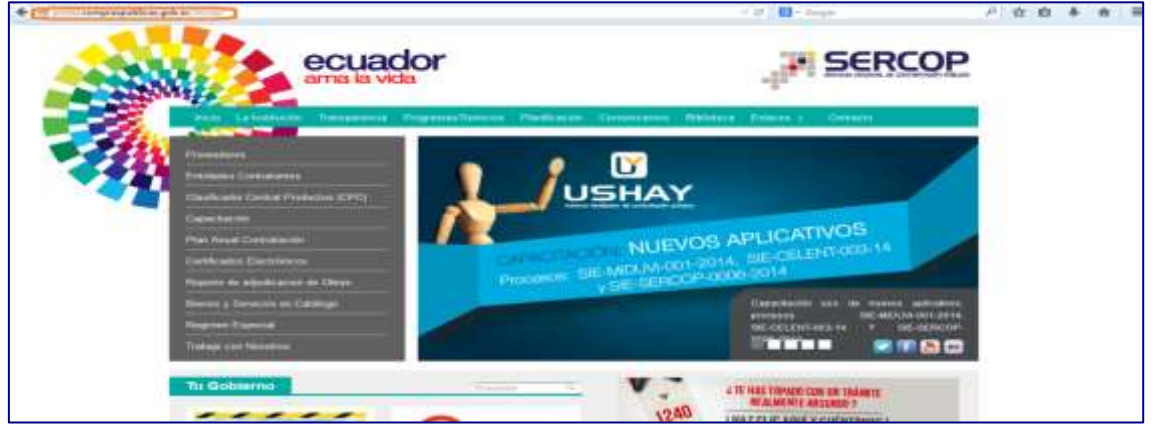

Imagen 3.1

Para ingresar al Sistema Transaccional, haga clic en el ícono SOCE "Sistema Oficial de Contratación del Estado". Imagen 3.2

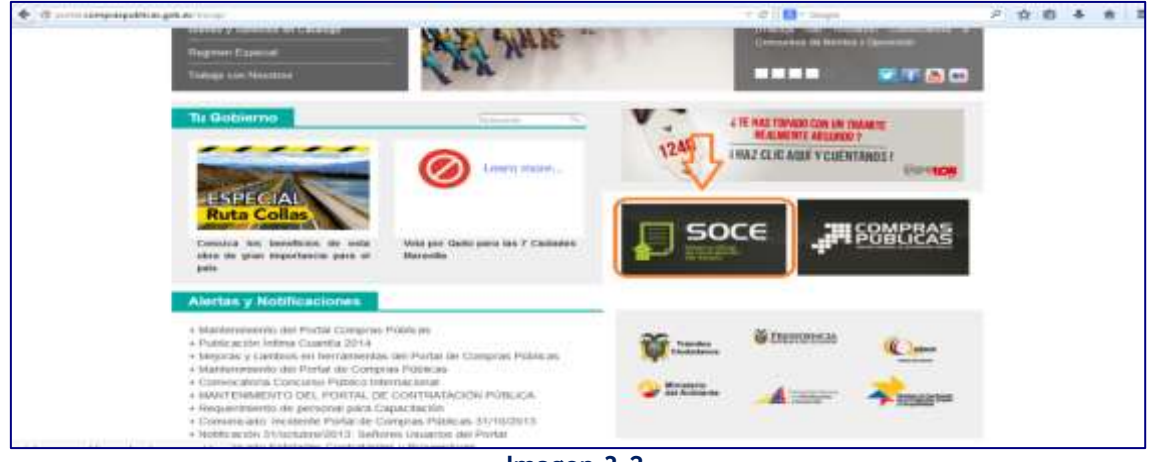

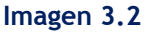

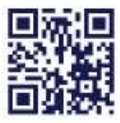

#### www.sercop.gob.ec

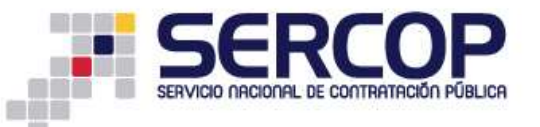

Para acceder al Sistema Oficial de Contratación del Estado, ingrese número de "RUC", nombre de "Usuario" y "Contraseña", luego haga clic en el botón "Entrar". Imagen 3.3

| Sistema Oficial de Contratación                                                                                                    |                       |                    |  |
|----------------------------------------------------------------------------------------------------|-----------------------|--------------------|--|
| antonica de concratación                                                                                                    | n Pública             | e<br>Arce          |  |
| Nortas y Notificaciones BIEN                                                                                                    | VENIDOS               | _                  |  |
| ROBLOWAS EN EL PORTAL DE CONTRATACIÓN FÚBLICA                                                                                                    | FR. Devel Provedo     | willow             |  |
| FRONTS UNLARIOS ON PORTAL                                                                                                    |                       |                    |  |
| to Jaeves 24 de julio de 2014 de 09: Déant a 10: 46ant, se fan presentado problemas de<br>estud en el PORTAL DE CONTRATACIÓN PUBLICA.                                                                                                    | Care Preside          | in his in the      |  |
| 9 caso de sus eligirs prendimiente fue electedo durante el día e heraino reácedos, se debare el día de la contractada de la se distance de la contractada de la se distance de la contractada de las electros de la contractada de las contractadas de las contractadas de las de las contractadas de las contractadas de las contr |                       |                    |  |
| vacios por su compressión                                                                                                    | (0) in trapping       |                    |  |
| SAUTOVENEENTO DEL PORTAL DE CONTRATACIÓN PORIZCA (ÚNIXE SU CONTRADAS)                                                                                                    |                       | e ya latina Ganaja |  |
| abido a trabapa de manterimiento en el potel de COMRAD POBLICAS, ése se econtrerá<br>ano de ecolos a parto de las 300.00 del dis Vennes 18 de 345 de 381 a facto far 20100 del<br>amor de                                                                                                    | Entre C               | er Kanasine        |  |
| r cajo de que algún presidentente taviena precisia una acción e naturana durante suís.<br>entete, se delante nutituer al IEECCP pero preceder a la repreprietación correspondante, 👘                                                                                                    | O Personale           | tarren (trim       |  |
|                                                                                                    | Thermonie and Address |                    |  |

Imagen 3.3

En la siguiente imagen podrá observar la pantalla de inicio del sistema para una Entidad Contratante. Imagen 3.4

|                  | Drices 0     | Deba Generalias Consulta | Erdided Contralante                                                                                                    | Advantubacion                                                                                                    |                                                                                                    |                                                                                                    |  |
|------------------|--------------|--------------------------|----------------------------------------------------------------------------------------------------|----------------------------------------------------------------------------------------------------|----------------------------------------------------------------------------------------------------|----------------------------------------------------------------------------------------------------|--|
| scritorio        |              |                          |                                                                                                    |                                                                                                    |                                                                                                    |                                                                                                    |  |
| CESOS DIRECTOS A | APLICACIONES |                          | PROCESOS REC                                                                                                    | CIENTES                                                                                                    |                                                                                                    |                                                                                                    |  |
|                  |              |                          | Cófec<br>Branna<br>Branna<br>Bra | Clipito del Proceso<br>Electratedo de envie y respecte de consporterios,<br>documentoción, possimilar y electros parteiras de conscienciados<br>conductorias en MERIO Alebento<br>REMORLACIÓN DE OTOMA<br>AMITEMMENTO DE VENDALOS<br>MIDIOCIÓN DE MORLARIO<br>RECIENTORES DEGRALES<br>CONSTRUCCIÓN REBELE DE LA VIDA | Estato del Proceso<br>Calificato en<br>Perificación<br>en Contento<br>Argolosco - Regalino<br>en Contento<br>Argolosco - Regalino<br>di Contento<br>Argolosco - Regalino<br>di Contento<br>Argolosco - Regalino<br>di Contento<br>Contento<br>Contento<br>Contento<br>Calificato illi<br>Contento | Fector de<br>petitionación<br>2014-35-00<br>2014-35-00<br>2014-35-00<br>2014-35-01<br>10.4400<br>2014-35-01<br>10.4400<br>2014-35-01<br>10.4400<br>2014-37-01<br>10.450,00<br>2014-37-01<br>10.450,00<br>2014-37-01 |  |

Imagen 3.4

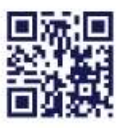

#### www.sercop.gob.ec

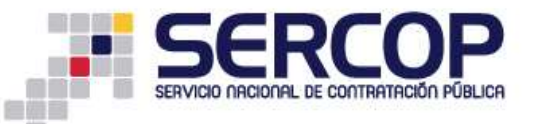

Para crear un proceso de Procedimiento Especial ingrese al menú **"Entidad Contratante",** submenú **"Procedimientos Especiales"**, como se muestra en la imagen a continuación. **Imagen 3.5** 

| vienes 22 de Aposto del 21 | 114 13-01        |                                              |           |                                                                                                    | BUC: 1717499790001   Buttaladi Sytuber II   Usea                                        | rescentions                | Certar 5               | 90580 |
|----------------------------|------------------|----------------------------------------------|-----------|----------------------------------------------------------------------------------------------------|-----------------------------------------------------------------------------------------|----------------------------|------------------------|-------|
|                            | Inicia           | Detas Generalika                             | Consultar | Entidad Contratanta                                                                                                    | Administration                                                                          |                            |                        |       |
| scritorio                  |                  |                                              | _         | NYSYS COMPLECTOR                                                                                                    |                                                                                         |                            |                        |       |
| CCESOS DIRECTOS A A        | PLICACIONES      |                                              |           | Plan de Costraiscon                                                                                                    | ICIENTES                                                                                |                            |                        |       |
|                            |                  |                                              |           | Vermannin P. Records                                                                                                    |                                                                                         |                            |                        |       |
| 1.000 1 1                  | 1                | 1 - Street                                   |           | Publicar Treat paint 6                                                                                                    |                                                                                         |                            |                        | ñ     |
| · · · · ·                  | 114/1            | 1. A. B. B. B. B. B. B. B. B. B. B. B. B. B. |           | Publicar. Define Clarge                                                                                                    |                                                                                         |                            |                        |       |
| Without M                  | Latting.         | and the second second                        |           | Phylan Processol                                                                                                    | atu del Processo                                                                        | Fetado Del<br>Pasceso      | Fecta de<br>potecaries |       |
| 1 martine in the           |                  | 1.1.1                                        |           | Fertes Inclutions                                                                                                    |                                                                                         | Pedeactilis                | 2014-00.21             | - 1   |
|                            | DOM: N           | 1.00                                         |           | Adgevent Experitor                                                                                                    |                                                                                         | PRIME                      | 1010.00                |       |
|                            | transmission and | CIE 15                                       |           | Procedimental                                                                                                    | include the statistic land the strategy lands a subscription in strategy of strategy of | 11.17.17                   |                        |       |
| processory.                | and president de | Continuent                                   |           | and the second second s | PON2D ROM LINK                                                                          |                            | 0818.80                |       |
| formal 1                   | mm 1             | Destroit 1                                   |           | Tecretegue                                                                                                    | * ·                                                                                     | California in Party sector | 281+40-20              |       |
| 45. 171                    | 100              | 20                                           |           | Citilings depression                                                                                                    |                                                                                         | Constant.                  |                        |       |
| Arrest Arrest              | CHINADA          | REAL PROPERTY.                               |           | LL 11 74                                                                                                    | PAREPORTE DE RATEMAL LIQUEDI NO CONTAINGASTES                                           | Descin in                  | 2014-00-10             |       |
|                            |                  |                                              |           |                                                                                                    |                                                                                         | Centrals                   | 110000                 |       |
|                            |                  |                                              |           | 2214                                                                                                    |                                                                                         |                            |                        |       |

Imagen 3.5

Registre los siguientes pasos para la creación del proceso:

#### Paso 1: Información Básica

En este paso la Entidad deberá registrar los datos básicos para la creación del proceso, a continuación se detalla la información que deberá registrar.

- Entidad Contratante: Nombre de la Entidad, esta información será desplegada automáticamente del Sistema.
- **Representante Legal:** Nombre de la Máxima Autoridad de la Entidad Contratante, esta información será desplegada automáticamente del Sistema.
- Código del Proceso: Codificación que se utilizará para identificar el proceso de Contratación.

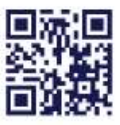

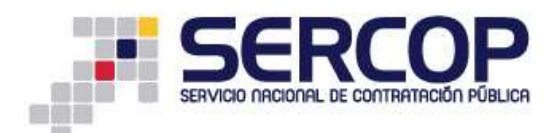

- Siglas del código: Siglas del Proceso de Contratación (Siglas del Proceso de Procedimiento Especial- Siglas de la Entidad Contratante - Número secuencial establecido por la Entidad - Año).
   Ejemplo: PE-ENTG-001-2014.
- Objeto del Proceso de Contratación: Breve descripción del proceso de contratación.
- Descripción del Proceso de Contratación: Breve descripción administrativa del Objeto de Contratación.
- Provincia: Del listado definir la provincia donde se realiza la contratación.
- **Ciudad:** Una vez seleccionado la provincia, se deberá seleccionar la ciudad correspondiente a la provincia elegida.
- Palabras Claves: Palabras afines al objeto de Contratación, se requieren para la búsqueda del proceso.
- **Tipo de Contratación:** Seleccione "Arrendamiento de Bienes Inmuebles" si ese es el tipo de contratación que se requiere, busque la opción del mismo listado y selecciónela.
- Tipo de Compra: Seleccione de la opción: "Servicios".
- Presupuesto Referencial Total: Valor del Presupuesto Referencial.
- Partida Presupuestaria: Número de Partida Presupuestaria.
- Forma de Pago:

Anticipo: Porcentaje de anticipo. Saldo a:

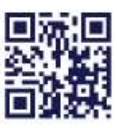

#### www.sercop.gob.ec

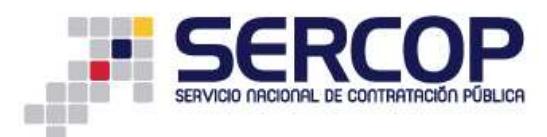

Otra, Revisar términos de Referencia Pago a 30 días Pago a 45 días Pago contra entrega de bienes, obras o servicios Pago por otro concepto Pago por planilla.

- Tipo de Adjudicación: El sistema genera automáticamente y específica "Total".
- Funcionario Encargado del Proceso: Contacto a cargo del proceso.
- Costo de Levantamiento de Textos, reproducción y edición de pliegos: Seleccione de entre las opciones SÍ o NO.

Sólo si seleccionó la opción SÍ, ingrese Costo y Detalle de pago, caso contrario continúe con la siguiente opción.

Recuerde que esta opción sólo se deberá seleccionar cuando la Entidad Contratante haya incurrido en algún gasto económico por levantamiento o edición de los pliegos.

Una vez que haya ingresado toda la información proceda a hacer clic en el botón "Continuar". Imagen 3.6

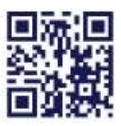

| PUBLICAS                     | Siste                                                                                    | ma Oficial de Contratación                                     | Pública 🏹 constant section, th                                                                                                    | N.W.      |
|------------------------------|------------------------------------------------------------------------------------------|----------------------------------------------------------------|----------------------------------------------------------------------------------------------------|-----------|
| de Agoers del 2014 10102     |                                                                                          |                                                                | NUCL 1717-699792001   Excluded: Eristed G   Generics of                                                                                                    | ( ghintin |
| kión Pre-contractual - Proce | dimientos Espec                                                                          | iales                                                          |                                                                                                    |           |
| 1                            | ngiatro de Procesa d<br>una Registran Par No                                             | e Contratación<br>or contrate la información regisente         |                                                                                                    |           |
| 1                            | Entided                                                                                  | Stridad C                                                      | Spain Trantal de la Bretand                                                                                                    |           |
|                              | Representante                                                                            | vimedo parez carito andres                                     | Contraction<br>Numbers del Asy recentante Cagati de la<br>Destan Contracto                                                                                                    |           |
|                              | Código del<br>Proceso                                                                    | PE-ENTIG-081-2014                                              | Children proce automatic indexes de la<br>Benciere Contenzantelle (INCIPA-RE)-<br>20119 : Malante do la stratigene Malante<br>energentante la información distand an-<br>poder a méticante ante antenación                                                                                                    |           |
|                              | Objeto del<br>Proceso de<br>Centratación                                                 | APPENDAMENTO DE OFICHAS CON <u>PARAZEAZERO</u> PARA B.<br>NOVA | Deprese are free free to the second of the<br>Barrier. Of a Ferrician of<br>Categorier a constant Menter. 200<br>paractases. He Categoriers Non'<br>constant. 100                                                                                                    |           |
|                              | Descripción del<br>Proceso de<br>Contratación                                            | ARRODUMENTO DE OPENAS CON PARQUEIXORO PARA D.<br>MEDAN         | Ingreser une Seacheste del proceso<br>animamento del proceso. Nalares<br>1040 constanto. el de Carentener<br>Yori sentado: EL                                                                                                    |           |
|                              | Provincia                                                                                | PENNENA *                                                      | Brischerte dente same annegatie al<br>Producto Objeto de Commenciali                                                                                                    |           |
|                              | Cluded                                                                                   |                                                                | Contest desets and antrageds at<br>Products Objeto da Contracción                                                                                                    |           |
|                              | Palabras Claves                                                                          | ARRODANEVTO                                                    | 2 Malatena dia manjara fandisa<br>Partimonta Sanata patahara anti-<br>narena Opera Batan amandarati.<br>(Mataine 256 caractana)                                                                                                    |           |
|                              | Tipo de<br>Contratación                                                                  | Amerikanisti da Danas Innustais 🔹                              | Enforcement of tips the protocol of<br>conversion of our of could as mailmaning<br>is a conformation.<br>Una weight probability of the information Up that<br>no podd a mailful careful information                                                                                                    |           |
|                              | Tipo de compra                                                                           | lamon *                                                        | Renne y Barryana, 2014a a<br>Correctoria<br>Mariana da Statuto e podela da<br>Mariana da Statuto e podela mali hase<br>orta información                                                                                                    |           |
|                              | Presupuesto<br>Referencial Total<br>(sie IVA) (USD)                                      | 244 ]                                                          | Presauto faiture contanación. No Incluye                                                                                                    |           |
|                              | Partida<br>Presupuzztaria                                                                | 1820100                                                        | Circler ve & Fartie Franzestern, /<br>Circler Constitution arrangementation<br>per a set a provide method and<br>Constitution for excitation permittides:<br>A : Faisiant array (1), files<br>seconds)                                                                                                    |           |
|                              | Forma de Pago                                                                            | Anticipes 0 %<br>Saldo es Pepte por Panile *                   | Balassimat is forme do page                                                                                                    |           |
|                              | Tipo de<br>Adjudicación                                                                  | Total                                                          | Except of two-do-edjudicación.                                                                                                    |           |
|                              | Funcionario<br>Encorgada<br>del Proceso                                                  | simedo carles 👻                                                | Cortected pure write adhered on<br>surgers. Research gas he searches<br>delates write anglestades com<br>contraction on la fatilitate y delates tensor<br>contraction on la fatilitate y delates tensor<br>entrepresenta presentation correse<br>electrolitate.                                                                                                    |           |
|                              | Costos de<br>Javantamiento de<br>Jeatos,<br>reproducción<br>y edición de las<br>Plieges. | [10] •]                                                        | Receive al Act. 21 de la LEBERT.<br>Esclavar america el infrarence<br>el construction de la construction la<br>entretación de esclavariante la constru-<br>tación de la construction de la constru-<br>tion en actura en el construction de mais en<br>constru- en el construction de mais en<br>constru- en el construction de mais en<br>la construcción de la construcción<br>la construcción de la construcción<br>la construcción de la construcción<br>en actura en la construction de mais<br>la construcción de la construcción<br>e a construction de la construcción<br>e a construction de la construcción<br>e a construcción de la construcción<br>e a construcción de la construcción<br>e a construcción de la construcción<br>e a construcción de la construcción<br>e a construcción de la construcción<br>esta de la construcción de la construcción<br>e a construcción de la construcción<br>e a con |           |

Para confirmar los datos ingresados, haga clic en el botón "Continuar", y continue al siguiente paso. Imagen 3.7

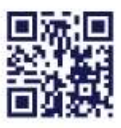

WWW.sercop.gob.ec Matriz: Av. de los Shyris 21-20 y El Telégrafo, Edificio SERCOP Centro Nacional de Capacitación: Jorge Washington E4-53 y Amazohas Telefonos: 02 2440 050 / 02 2268 685 / 1800 - 32 66 77

Quito - Ibarra - Ambato - Manta - Guayaquil - Cuenca - Loja

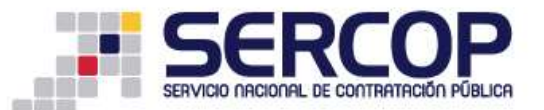

| Forma de Pago     Artigues in the<br>autóbilite     Mais de Pago     Artigues in the<br>autóbilite     Mais de Pago     Artigues in the<br>autóbilite       Tipo de<br>Adjudicación     Tobol     Reacy el lapa as adjudicación       Functionarion<br>dial Processo     content carrie **     Sector en este tabuna dia<br>distributiva carrie tabuna<br>content carrie **       Costes de<br>Neventamienta de<br>Pelagos     NO. *     Reacy el lapa as adjudicación<br>distributiva carrie tabuna<br>este carrie tabuna distributiva<br>content carrie tabuna<br>este carrie tabuna distributiva<br>content carrie tabuna<br>este carrie tabuna<br>pelagos.                                                                                                    | Partida<br>Prosupunostaria                                                              | 1220134                                       | Cologo de la Particia Presentacionna i<br>Tenente Contestita consegundante<br>2011 Arte artes procedimiento de<br>Consegunda (Consegundados)<br>A 24 de de 16 de 17, con estados<br>antestates T                                                                                                    |
|----------------------------------------------------------------------------------------------------|-----------------------------------------------------------------------------------------|-----------------------------------------------|----------------------------------------------------------------------------------------------------|
| Ties of en adjudicación     Tobal*     Encipe el apara e algudinación, adjudicación, adjudica                                                                                                    | Forma de Pago                                                                           | Arbiges () (s)<br>6600 to (Feger pr Paule (*) | Seleccentrat la forma de páge                                                                                                    |
| Functionario         Interference         Interference<                                                                                                    | Tipo de<br>Adjudicación                                                                 | Tetal                                         | Parage of tips on adjustmenting.                                                                                                    |
| Deplets de<br>Deventantiento de<br>Personatantiento de<br>Personatantiento<br>Personatantiento<br>Personatantiento<br>Pers | Functionario<br>Escargodo<br>dal Process                                                | sonelo came                                   | Electrony para ware achieved do<br>corport. Records que les essatins<br>deben estas engetables como<br>contectos au la britistad y deben terrer<br>tartégicades e espéciales coreas<br>yén-tremes                                                                                                    |
|                                                                                                    | Crotes de<br>herantaminato de<br>herites<br>marodoacción<br>y edición de les<br>Pliagos | 140 <b>*</b>                                  | Answire of Ave. 11 die to LOMICH<br>Einstanssmithe die fernanze<br>allgebraute, was eine Anstellie fan<br>erstelle eine die wetterferstenten angeste is<br>te antieze die andergewerten ein terme<br>preview wirten diesgewerte werd in was bei<br>oders wirten diesgewerten die Cartan die<br>ferstersteinen werden die terefere, regenetiesente<br>terestelle die Teleggee die kein all<br>was bei |

Imagen 3.7

### Paso 2: Productos

En esta sección deberá agregar el código CPC del servicio que se requiere contratar y por el cual se realizará la invitación, para ello haga clic en el botón "Buscar Producto". Imagen 3.8

| 200                               | Sistema Oficial de Contratación Pública                                                                                     |
|-----------------------------------|----------------------------------------------------------------------------------------------------|
| Lumas 25 da Agosto del 2014 10/09 | BUG STITZERTEDDI   formded: Smilled G   Wasserier middeds   [ Carrat Statin ]                                               |
| No.                               | Detar Gereralian Consultar Ontolad Contratantia Administración                                                              |
| *Selección de Producto            | Provinces Productes Technology Annual                                                                                       |
|                                   | Presupuesto Referencial : \$3,600.0000 PRODUCTOS SELECCIONADOS                                                              |
|                                   | HOL POCOFICAMELIHEIRAR CODICO DESCRIPCIEM INDEAD LARTIERO VALOR MURTIFIAL CARACTERISTICAR<br>CONT. CONT. ANTIMALEY<br>OTAL. |
|                                   | PRODUCTO NUEVO                                                                                                    |
|                                   | PRODUCTEL DESCRIPCIÓN UNIDAD CANTERAD NALOR SUSSISTAS CARACTERISTICAS                                                       |
|                                   | Copyright IB 2000 - 3934 Servido Nascenil de Cintratación Pública.                                                          |

Imagen 3.8

Busque el código de lo que requiere contratar, la búsqueda la puede hacer con la **palabra clave (lo que se va a contratar) o con** el **código del producto** si es que ya lo conoce. **Imagen 3.9** 

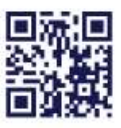

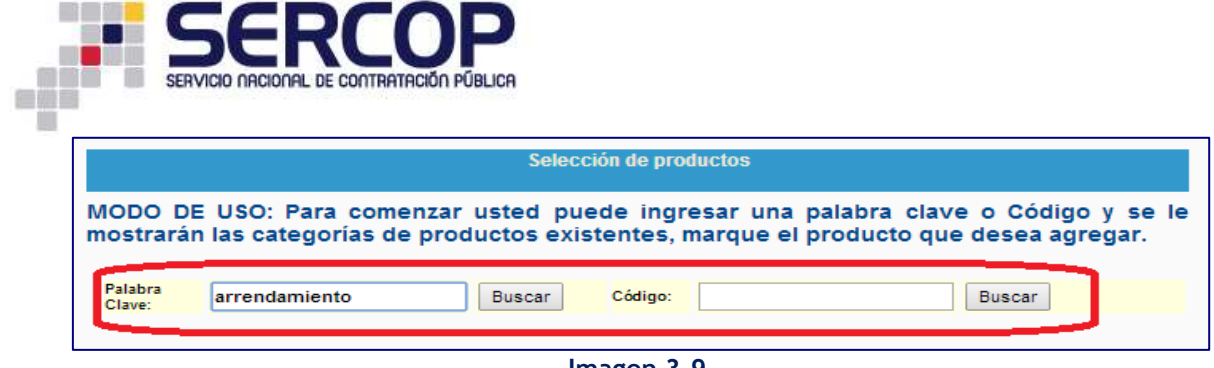

Imagen 3.9

A continuación el sistema le presentará los resultados de la búsqueda, luego proceda a seleccionar el código que necesita haciendo clic en la casilla que se encuentre al lado izquierdo del código. Imagen 3.10

| Selección de productos                                                                                                    |    |
|----------------------------------------------------------------------------------------------------|----|
| MODO DE USO: Para comenzar usted puede ingresar una palabra clave o Código y se mostrarán las categorías de productos existentes, marque el producto que desea agregar.   | le |
| Palabra<br>Clave:     arrendamiento     Buscar     Código:     Buscar                                                                                                    |    |
| 732700114: SERVICIOS DE ARRENDAMIENTO CON O SIN OPCION DE COMPRA DE ESQUIS                                                                                                | *  |
| 732700115: SERVICIOS DE ARRENDAMIENTO CON O SIN OPCION DE COMPRA DE LAS CANOAS                                                                                            |    |
| 732700116: SERVICIOS DE ARRENDAMIENTO CON O SIN OPCION DE COMPRA DE LOS BARCOS DE<br>VELA Y OTROS BOTES DE PLACER                                                         |    |
| .: [73260.00.1] SERVICIOS DE ARRENDAMIENTO CON O SIN OPCION DE COMPRA DE TEXTILES, ROPA Y<br>CALZADO                                                                      |    |
| 732600011: SERVICIOS DE ARRENDAMIENTO CON O SIN OPCION DE COMPRA DE TEXTILES, ROPA Y CALZADO                                                                              |    |
| .: [72112.00.1] SERVICIOS DE ARRENDAMIENTO CON O SIN OPCION DE COMPRA RELATIVOS A EDIFICIOS<br>INDUSTRIALES, COMERCIALES U OTRAS PROPIEDADES O EDIFICIOS NO RESIDENCIALES |    |
| 721120014: SERVICIO DE ARRENDAMIENTO DE KIOSCOS                                                                                                    |    |
| 721120011: SERVICIOS DE ARRENDAMIENTO DE OFICNAS                                                                                                    |    |
| 721120012: SERVICIOS DE ARRENDAMIENTO DE EDIFICIOS                                                                                                    |    |
| 721120013: ARRENDAMIENTO DE BODEGAS                                                                                                    |    |
| .: [73114.00.1] ALQUILER, ARRENDAMIENTO CON O SIN OPCION DE COMPRA U OTROS SERVICIOS DE<br>ALQUILER RELATIVOS A MOTOCICLETAS, CASAS RODANTES Y REMOLQUES SIN CONDUCTOR    |    |
| 731140012: ALQUILER                                                                                                    |    |
| 731140013: ARRENDAMIENTO CON O SIN OPCION DE COMPRA                                                                                                    |    |
| 731140014: OTROS SERVICIOS DE ALQUILER RELATIVOS A MOTOCICLETAS                                                                                                    |    |
| 731140015: OTROS SERVICIOS DE ALOUII ER RELATIVOS A CASAS RODANTES                                                                                                    |    |
|                                                                                                    |    |

Imagen 3.10

Ingrese ahora la UNIDAD DE MEDIDA, CANTIDAD, VALOR UNITARIO, la CANTIDAD TOTAL lo calculará automáticamente el sistema, en el campo CARACTERÍSTICAS podrá agregar alguna descripción específica si lo requiere. Imagen 3.11

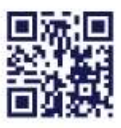

| 7                                  | COMPRAS Sistema Oficial de Contratación Pública                                                                                                    |                    |
|------------------------------------|----------------------------------------------------------------------------------------------------|--------------------|
| Londo 25 de Signata del 2014 13-25 | 1 BBC: 17/1482703011   Entitled Evided (3   Meanwork                                                                                                    | eniidada   I Cente |
| *Selección de Producto             | Information     Preductive     Argenerical     Presupuesto Referencial: \$3,600.0000     PRODUCTOS SELECCIONADOS     www.pumpres.asp.commapas.comreage_ommancantemanvalues     Values     V |                    |
|                                    |                                                                                                    |                    |

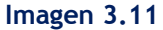

Si está seguro de que ha registrado todos los datos correctamente, proceda a agregar el código haciendo clic en el botón "Añadir". Imagen 3.12

| and the second second s | PUBLICAS          | Sistema Oficial                                                                 | de Contra               | atación I        | Pública       | <b>Ť</b>                   | IS NATED ALL THE                          |
|----------------------------------------------------------------------------------------------------|-------------------|---------------------------------------------------------------------------------|-------------------------|------------------|---------------|----------------------------|-------------------------------------------|
| Lunes 25 its Agosto del 2814 10:30                                                                                                    |                   |                                                                                 |                         |                  | HUC: 171      | HERTEDOLL   Evended Driver | G   Unempire actuality     Cerner Section |
| - ne                                                                                                    | in Data Deterates | Canadar Invided C                                                               | ordintante da           | an indicación    |               |                            |                                           |
| #Selección de Producto                                                                                                    | Presupuesto       | Productor<br>Jacobilican<br>D Referencial : \$3,<br>PRO<br>IMINAR CODICO OCISIO | 000.0000<br>000005 SELE |                  | S<br>VALOR EI | ITOTAL CARACTERISTICAS     |                                           |
|                                                                                                    | e/(monicre.)      | nesckandide                                                                     | PRODUCTO                | NUEVO<br>OMTIDAB |               |                            |                                           |
|                                                                                                    | (701120019        | NEWACCE DE THERETTIEL.                                                          | 3 milet                 | • •              | 1982          | NET STREET, ANNALSHIPPING  |                                           |
| 6                                                                                                    | · Represer        | College                                                                         |                         |                  |               |                            |                                           |

Imagen 3.12

Si ha concluido el registro de productos, haga clic en el botón "Continuar". Imagen 3.13

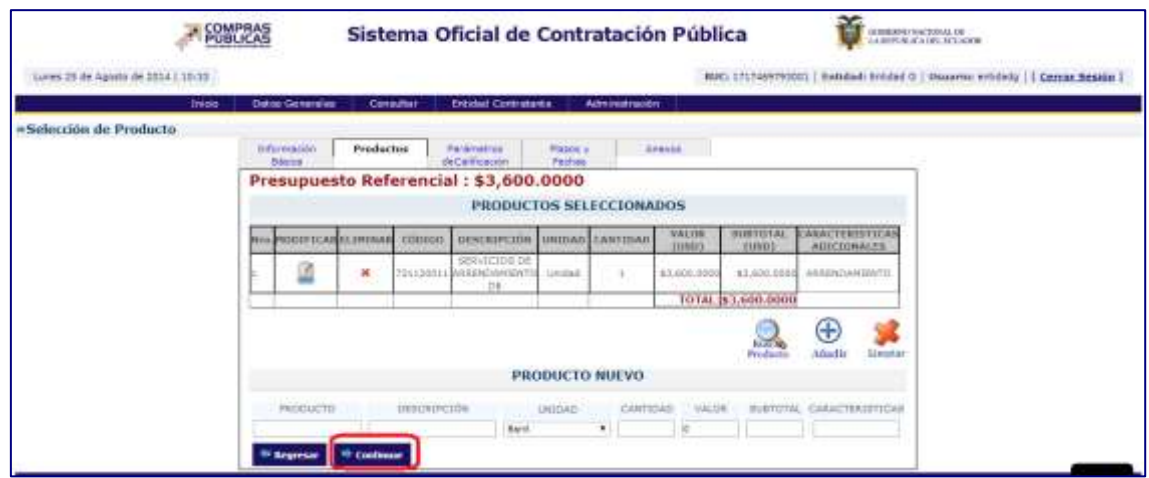

Imagen 3.13

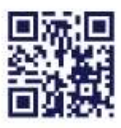

#### www.sercop.gob.ec

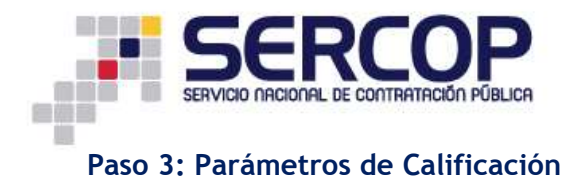

Paso en el que deberá agregar los parámetros de calificación, haga clic en el botón "Agregar Parámetro". Imagen 3.14

| -                                  | COMPRAS                                       | Sistema Oficial de Contratación Pública                                    | Venezativite da la construite de la construite de la cons |
|------------------------------------|-----------------------------------------------|----------------------------------------------------------------------------|----------------------------------------------------------------------------------------------------|
| Jueves T de Aposte de 1014   11:07 |                                               |                                                                            | RUG: 1717400790001   Cetallull Drittlad 0   Houselei Artifada     Cerce Sector                                                                                                    |
|                                    | Delay Dates De                                | receive Consulter Reliated Constanties Adversationador                     |                                                                                                    |
| eInformáción Proceso Contratac     | ión                                           |                                                                            |                                                                                                    |
|                                    | Television De                                 | dantas Paramatros Planos y Ananos<br>Astalitantes Partus                   |                                                                                                    |
|                                    | Process de Castinghan<br>Para Agregar parlène | ilio-Tagressi de Parlinectrus.<br>Inter Utilies el hodat Agreges Perferenz |                                                                                                    |
|                                    | (Free courses)                                |                                                                            |                                                                                                    |
|                                    | Street,                                       | en logresar primoro los parametros de calificación y al final              |                                                                                                    |
|                                    | 11.00510                                      | PAGAMETRO                                                                  |                                                                                                    |
|                                    |                                               | 7                                                                          |                                                                                                    |
|                                    | St Argener 90                                 | -tear                                                                      |                                                                                                    |
| 8                                  |                                               | Coperant & 2008 - 2014 Service Revised & Contestantin Publ                 | 11                                                                                                    |

Imagen 3.14

Seleccione del siguiente listado los parámetros de calificación que requiere para

calificar las ofertas del proveedor, para ello haga clic en el siguiente ícono , de esta manera agregará el parámetro. Imagen 3.15

| in the second second second second                                                                                                    | 1000                                         | and the second second |
|----------------------------------------------------------------------------------------------------|----------------------------------------------|----------------------------------------------------------------------------------------------------|
| 3venes 7 de Agusto de 2014 ( 11106                                                                                                    | 400.171                                      | 7468792001   Estimati Drodast 6   University wrottadg     Carray Section                                                                                                    |
| 240mi - Datus Gereiales                                                                                                    | Executer Ethilad Contratante Administration  |                                                                                                    |
| Selección de Parâmetros                                                                                                    |                                              |                                                                                                    |
| Howdow                                                                                                    | Oepcitación                                  | Allader                                                                                                    |
| Detification de national                                                                                                    | Cartification de catiliai de Illeron         | 0                                                                                                    |
| Donnalación pralamente Correras da traismin-                                                                                                    | Contratación preferante Compras de Industrio |                                                                                                    |
| Dantel-Initiates Especificationes                                                                                                    | Ouright status Eposis Features               | 0                                                                                                    |
| laige President                                                                                                    | Kyupe Propuerte                              |                                                                                                    |
| Inparantia                                                                                                    | Reparation                                   | 0                                                                                                    |
| toperante Especifica                                                                                                    | Australia Republica                          | 0                                                                                                    |
| inperantin faperifica s                                                                                                    | Experiencie Esperifica il                    | 0                                                                                                    |
| ligerania Dowifia 2                                                                                                    | Experience Experifice E                      | 0                                                                                                    |
| higher works Teamifien T                                                                                                    | Paperience Reporting 2                       | <b>Ö</b>                                                                                                    |
| Ingenerale Experiline 4                                                                                                    | Repartments Reparifies #                     | <b>Ö</b>                                                                                                    |
| Insertantia Específica 5                                                                                                    | Experience Experition 8                      | <b>Ö</b>                                                                                                    |
| Dipenencie General                                                                                                    | Experience General                           | ā                                                                                                    |
| supervision Personal Televisio                                                                                                    | Representative Pressured Transmis-           | le la la la la la la la la la la la la la                                                                                                    |
| Datastila Visitica                                                                                                    | This letter Theorem                          | ě.                                                                                                    |
| Indian Processor                                                                                                    | Indhas Prantiers                             | ŏ                                                                                                    |
| frameworker a separate dispendition                                                                                                    | Instanting a success dispersive              | ä                                                                                                    |
| netodulugih de Deserville                                                                                                    | Helpdologik de Deceruito                     | ă <b>–</b>                                                                                                    |
| Residutação y Chinagravina                                                                                                    | Hadadahajik y Danagrama                      | ă de                                                                                                    |
| Data Bonamiw                                                                                                    | Diana Bornimoa                               | ă 4                                                                                                    |
| North Contract of Contract of | Ohmo Paulimations die Calificación           | ă la                                                                                                    |
| Nessing Vacante                                                                                                    | Permital Telence                             | ă                                                                                                    |
| Dan de Traban                                                                                                    | Man on Technol                               |                                                                                                    |

Imagen 3.15

El parámetro ha sido agregado. Imagen 3.16

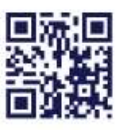

#### www.sercop.gob.ec

|                      | POBLICAS                            | Siste Se agrego entro                | a página capacitación comprantu<br>amente al parametro | hicm.gub.et: | THE CONTRACTOR OF A                              |
|----------------------|-------------------------------------|--------------------------------------|--------------------------------------------------------|--------------|--------------------------------------------------|
| Lunes 13 de Aposto d | Nees Determine                      | Test Date                            |                                                        | Acaptar      | Existing Cristian C   Weaking Cristians     Carr |
| Información Pro      | ceso Contratación                   | Darimetera                           | Marries Assessed                                       |              |                                                  |
|                      | Sentes<br>Processes de Contratachie | deCalificación                       | Fachae                                                 |              |                                                  |
|                      | Para Agregar perametro              | er lillingt of konton Apropar Parare | 11-1                                                   |              |                                                  |
|                      | Agregar Parissette                  | eberá intresar primero               | los parámetros de ralificaci                           | 0.0          |                                                  |
|                      | Dames of G                          | ebera ingresar primero<br>Pasku      | tiles parametros de camcaci                            | on           |                                                  |

Imagen 3.16

Una vez que haya agregado todos los parámetros haga clic en el botón "Continuar". Imagen 3.17

| SOMPRAS                                                            | Sistema Oficial de Contratación Púl                               |                                                                             |
|--------------------------------------------------------------------|-------------------------------------------------------------------|-----------------------------------------------------------------------------|
| Luriei 25 de Agodo de 2016   10138                                 |                                                                   | RACL (71746970000)   Seluded: Whiled 0   Ukasetus whiledg     Center Ressin |
| Inicio Detos Generalia                                             | Consultation Delided Contrativities Administration                |                                                                             |
| * Información Proceso Contratación<br>Información Proceso<br>Obres | Parkmetros Plazar / incos                                         |                                                                             |
| Process de Contratación.<br>Forn Agregar pariénebros:              | Ingrese de Parânetros.<br>Utiliza el bolde Agregar Retenatro      |                                                                             |
| Agregat Philmetre Size dark                                        | erá ingresar primero los parametros de calificación<br>Paplatento |                                                                             |
| X N CU                                                             | nalemento Experidizaciones<br>eta Econòmica                       |                                                                             |
| Di Regersor Di Contres                                             |                                                                   |                                                                             |
| 111                                                                | Copyright @ 2005 - 2014 Service Record de Dorbretani              | n Pahlon -                                                                  |

Imagen 3.17

### Paso 5: Plazos y Fechas

A continuación proceda a ingresar los plazos requeridos para Vigencia de Oferta y Plazo de Entrega, recuerde ingresar el tiempo en días. Imagen 3.18

| Treasure 7 de Agriere del 2014 11113 | Detra Geresales De                  | and at the second second                        | traballa diferentiana              | MACI 1717-46479                                                                           |
|--------------------------------------|-------------------------------------|-------------------------------------------------|------------------------------------|-------------------------------------------------------------------------------------------|
| -lagreso de fechas                   |                                     |                                                 |                                    |                                                                                           |
|                                      | Información<br>Básica               | Productos                                       | Paraimetros<br>deCalificación      | Plazos y<br>Fechas                                                                        |
|                                      | Anexos                              |                                                 |                                    | 22005-117 PC                                                                              |
|                                      | Proceso de Cont<br>Para Ingresar la | ratación Placos I<br>a fochas: <b>Ingrese c</b> | y Fechas<br>orrectamente las fecha | s requentlas                                                                              |
|                                      | Vignetia de la 😑                    | atlea climite                                   | Dat 91 aut                         | e uterta bakana antar ogerta. Indus teeta<br>n storegia                                   |
|                                      | Maco de Extrega 🗵                   | rias                                            | Dise junity a                      | en altingé del sépait del prosess lindes i<br>El caler "CRUP" el proventino la artempa in |

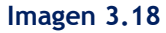

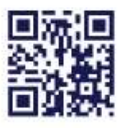

#### www.sercop.gob.ec

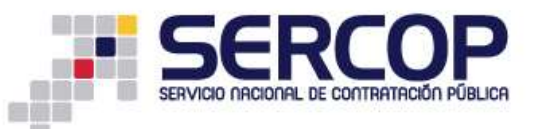

El siguiente paso es el registro de las Fechas en las que se realizará todo el proceso precontractual, para ello haga clic en el calendario, registre mes, día, hora y minuto, como se muestra a continuación. Imagen 3.19

| 2014-08-07 11:20 |     | Ind | ilaar b | . foolog | unnalu | an la c | a na la de |     | blicar e |
|------------------|-----|-----|---------|----------|--------|---------|------------|-----|----------|
|                  | ?   | _   | Ag      | osto     | , 20   | 14      |            | ×   | [        |
|                  |     | 4.  |         | Ho       | by     |         | 7          | ≫₹  |          |
|                  | sem | Lun | Mar     | Mié      | Jue    | Vie     | Sáb        | Dom |          |
| 2014-08-07 11:30 | 31  |     |         |          |        | 1       | 2          | 3   | v Acla   |
|                  | 32  | 4   | 5       | 6        | 7      | 8       | 9          | 10  |          |
|                  | 33  | 11  | 12      | 13       | 14     | 15      | 16         | 17  |          |
|                  | 34  | 18  | 19      | 20       | 21     | 22      | 23         | 24  |          |
| 2014-08-07 11:40 | 35  | 25  | 26      | 27       | 28     | 29      | 30         | 31  | estas.   |
|                  | Ho  | ra: |         | 11       | 20     |         |            |     |          |
|                  |     |     | Sele    | ccion    | ar f   | echa    |            |     |          |

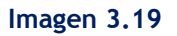

Las fechas que deberá ir ingresando para el procedimiento son las siguientes:

- Fecha de Publicación: Fecha y hora en la que se publicará el proceso el proceso.
- Fecha límite de Audiencia de Preguntas y Aclaraciones: Fecha y hora límite para que el proveedor pueda hacer preguntas sobre inquietudes que tenga del pliego y para que la Entidad Contratante las responda.

El tiempo para realizar las preguntas y realizar aclaraciones se cuenta desde la Fecha y Hora de Publicación hasta antes de la Fecha y Hora límite de Audiencia de Preguntas y Aclaraciones.

• Fecha límite de Propuestas: Fecha límite para entregar las ofertas.

El tiempo para entregar las ofertas se cuenta desde la Fecha y Hora límite de Audiencia de Preguntas y Aclaraciones hasta antes de la Fecha límite de Propuestas.

• Fecha de Apertura de Ofertas: Fecha en la que se abrirán las ofertas.

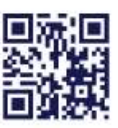

#### www.sercop.gob.ec

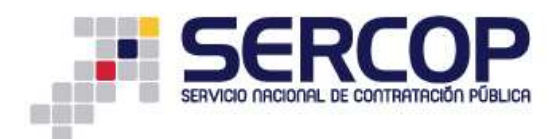

• Fecha Estimada de Adjudicación: Fecha en la que se estima se realizará la Adjudicación del proceso.

Ingrese las fechas y una vez que haya concluido con el registro, haga clic en el botón "Continuar". Imagen 3.20

|                                                          | Fecha Actual | 2014-0 | 8-25 10:43:05                                                      |
|----------------------------------------------------------|--------------|--------|--------------------------------------------------------------------|
| Fecha de Publicación                                     |              |        | Indicar la fecha real en la cual desea publicar el Proceso.        |
| Fecha límite de Audiencia de Preguntas y<br>Aclaraciones |              |        | Fecha límite de Audiencia de Preguntas y Aclaraciones              |
| Fecha Límite de Propuestas                               |              |        | Feoha máxima para la entrega de propuestas.                        |
| Fecha Apertura Ofertas                                   |              |        | Fecha de apertura de ofertas e inicio de Convalidación de Errores. |
| Fecha Estimada de Adjudicación                           |              |        | Fecha estimada para la Adjudicación de la compra.                  |

Imagen 3.20

Los tiempos del cronograma serán establecidos en base a la Normativa.

#### Paso 6: Anexos

El registro del proceso concluirá adjuntando en esta sección los pliegos y la Resolución de Procedimiento Especial. Imagen 3.21

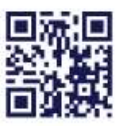

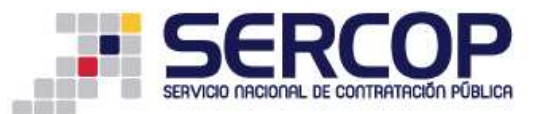

| Anexos |                                                                                                    |
|--------|----------------------------------------------------------------------------------------------------|
|        | Información Stochultes Parafrattes Piezes y Areacos                                                                                                    |
|        | Porcase de Cambratacolo. Archives Adjuntae<br>Para Adjuntan Judin Archives Adjuntae al Ponema<br>NOTA: Solo se permiten qui archives con extensión pdf, dec, docx, xis, alsx, edt, eds, zip, rar, xoll, txt, tif,<br>tiff, jeg., jeg., png, ung, ung, txc, txz, 2xdy<br>El limite máxime para solar declamados annaces es de 10PB por archive<br>Archives Obligatorios |
|        | UNE NOL NOTION QUE JUSTIFICA LA RECENDAD DE ACOQUESE A HÉLMEN ESPECIAL<br>Execusiones pomission<br>pdf. doc., Nol., N. Alma. Dot., Dds., Mig. Tar., Mil., Tar., Sift, Top., Tpag., pig., glf., gs., Sar., Yar., Dog                                                                                                    |
|        | Descripcite Exercise. For so he association ningle autore. Analy                                                                                                    |
|        | JANCHNO GAR CONTENE [D1 PLEDDS DEL PROCEND<br>Emensatores permidian<br>pdf.dos.dos.als.als.als.ast.ost.ost.st.tst.tst.tst.tst.tst.tst.ts                                                                                                    |
|        | Description Exercises, to se he selectionedo ringin active. Budg                                                                                                    |
|        | _ARCHANO GARCHMAL<br>Extensiones penthdas:<br>pdf, doc, docx, slw, slss, odt, ods, sig, rer, sml, tet, tif, jpg, jped, pog, gif, gs, ter, bs2, deg                                                                                                    |
|        | Descripcile: Examina No is he introduced singlet aronic. Dake                                                                                                    |
|        | It topsaul                                                                                                    |

Imagen 3.21

Ahora proceda a adjuntar los documentos en las secciones indicadas, para ello haga clic en el botón **"Seleccionar archivo"**, ubique el archivo que se requiere adjuntar, luego haga clic en el botón **"Abrir"**, posterior a esto ingrese el nombre del Documento en el campo **"Descripción"** y finalmente haga clic en el botón **"Subir"**. Imagen 3.22

| Anexos |                                                                                                    |
|--------|----------------------------------------------------------------------------------------------------|
|        | Information Production Processor Assessor<br>Statement Security Partner                                                                                                    |
|        | Processe de Contratación, Archives Adjuntos<br>Para Adjuntari Saler Archives Elegatorina el Process<br>NOTA: Solo se permiten archives con extensión: pdf, doc, docx, xis, xixa, edi, ods, zíp, rar, xesi, txt, tif, tifi, jog,<br>jóro, oro, g7, eg, txt, ita, ita; doeg<br>El Insile méxican para solór documentos anatos es de 10000 por archivo                                                                                                    |
|        | Archivos Obligatorios                                                                                                    |
|        | ARCHARO BUE CONTENE LOS PUEROS DEL PROCESO<br>Estensuare pertatente<br>padrios.doca, silas, com, odd, sip, mar, mil, mar, sif, tiff, 199, 1947, pog. pof, pr., tar, tal, dog                                                                                                    |
|        |                                                                                                    |
|        | A STATE OF CONTRACT OF A DESCRIPTION OF A DESCRIPTION OF |
|        | Environment persideat<br>off, doc, docs, siz, siz, off, off, siz, rer, sol, tat, til, tilt, bid, bog, ima, gif, gi, tat, tat, tat, tag                                                                                                    |
|        | Description Seekickey status Ingen entries seecclarate Duby                                                                                                    |
|        | and Handberger Manual Annual Handberger Handberger                                                                                                    |
|        | THE R. P. LEWIS CO., LANSING MICH.                                                                                                    |

Imagen 3.22

Los documentos que deberá adjuntar en el sistema es la Resolución Administrativa que justifica la necesidad de acogerse al Procedimiento Especial, los Pliegos y los

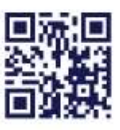

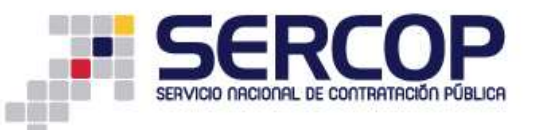

documentos relevantes de conformidad a la Resolución INCOP No. 053-2011, de fecha 14 de octubre de 2011.

Para concluir con la Creación del Proceso, haga clic en el botón "Finalizar". Imagen 3.23

|        | Inias | Longing Learning and                                                                                                    | Constan                                 | encined contract                  | Administ                                   | nacio e                      |                        |          |   |  |     |
|--------|-------|----------------------------------------------------------------------------------------------------|-----------------------------------------|-----------------------------------|--------------------------------------------|------------------------------|------------------------|----------|---|--|-----|
| Anexos |       |                                                                                                    |                                         |                                   |                                            |                              |                        |          |   |  |     |
|        |       | Division<br>Division                                                                                                    | Productor                               | Parámetros<br>seCalificación      | Pectres<br>Pectres                         | Accurs                       | 1                      |          |   |  |     |
|        |       | Proceso de Con<br>Para Adjustar                                                                                                    | bratación, Archav<br>Subo Rochevez Oble | on Adjuntan<br>plantas al Proceso |                                            |                              |                        |          |   |  |     |
|        |       | NOTA: Solo se permitten archives con extension: pdf, doc, docx, zie, zhox, odt, odn, zip, rar, zml, bd, til, till, jpg,<br>jpeg, pog, gill, gz, tar, hz2, dwg |                                         |                                   |                                            |                              |                        |          |   |  |     |
|        |       | El Tinitte indutino pura subir documentos anexos es de 1000 por archivo                                                                                       |                                         |                                   |                                            |                              |                        |          |   |  |     |
|        |       | Archivos Ol                                                                                                    | ligatorios                              |                                   |                                            |                              |                        |          |   |  |     |
|        |       | Extensioners p<br>patt, doo, door<br>Descripción                                                                                                    | ernidas:<br>4.ais.biss.bst.c            | de, E(p. 144, ani, 1              | et, tot, titt, 100, 1<br>ceneractive Avgin | ovalanalant.<br>Antee Addeed | er, tes, ees, w        |          |   |  |     |
|        |       | The second second second second second second second second second second second second second second second s                                                | 0.000                                   | *                                 | superon.                                   | econiti                      | TTO IN.                | n        |   |  |     |
|        |       | A DECEMPTOR                                                                                                    | and spectra states                      | world the second                  | NAMES AND A READ                           |                              | 3014-88-25<br>10.47.31 | THE R.   |   |  |     |
|        |       | Extensiones p<br>pdf, dar, docs                                                                                                    | snebdas:<br>"xls.siss.ndt.u             | De sip, rer, ani, ta              | n, 118, 1188, 300, 30                      | Ha.pog.aif.g                 | m, tar, kal, m         | 9        | 1 |  |     |
|        |       | Description Seesting http://www.seestinaty.See                                                                                                    |                                         |                                   |                                            |                              |                        |          |   |  |     |
|        |       | 1481                                                                                                    | (Excercit)                              | 0.0                               | 10000110.0                                 |                              | FERRIT PAR             | 11.00110 |   |  |     |
|        |       | 1 Month                                                                                                    | CODER . MINING                          | and local                         | COLORAD PROPERTY                           | 110125-101                   | 2014-08-25             | THE      |   |  | 56  |
|        |       |                                                                                                    | -                                       |                                   | area a                                     |                              |                        |          | 1 |  | - 1 |
|        |       |                                                                                                    |                                         |                                   |                                            |                              |                        |          |   |  |     |

Imagen 3.23

### 3.2 Consulta de Procesos

Una vez que haya finalizado el proceso, búsquelo en la opción "Consultar", submenú "Mis procesos". Imagen 3.24

| Larves 22 de Segliandre de 2016   11:11 |                                                                                                    | RDC: 1717449740001   Evenduel: Evenduel:                                                                                                    | l (dealeria) en                                                                                                    | intatg   { Gerrar                                                                                                    | Secula |
|-----------------------------------------|----------------------------------------------------------------------------------------------------|----------------------------------------------------------------------------------------------------|----------------------------------------------------------------------------------------------------|----------------------------------------------------------------------------------------------------|--------|
| scritorio                               | Congitar Drider<br>Congita Priveedar<br>Proses de contentación                                      | PROFESOS RECIENTES                                                                                                    |                                                                                                    |                                                                                                    |        |
|                                         | His transponder<br>CHE<br>Catalogie<br>Proventio<br>ANC<br>Defens Capital<br>Régisses Insecuti<br>C | College         Objets dat/Prezzes           Scale_201         Antergoutering to process v nonspractige           Scale_202         College           Scale_202         College | Extents and<br>Processo<br>Pro-Aduation<br>Pro-Aduation<br>Pro-Aduati | Factor in<br>publication<br>2014-2011<br>544-020<br>2014-020<br>2014-020<br>2014-021<br>2014-0210<br>2014-021<br>2014-021<br>2014-00 |        |

Imagen 3.24

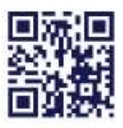

#### www.sercop.gob.ec

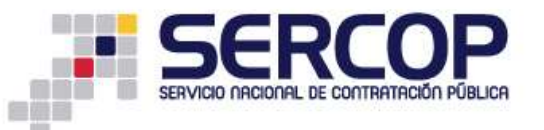

Podrá realizar la búsqueda del proceso con cualquiera de las opciones siguientes: palabra clave, Tipo de Contratación, Estado del Proceso, Código del Proceso o por Fechas de Publicación. Imagen 3.25

|                                                       | PORCAS                                              | Sistema Oficial de Contratación Pública                                                                         | THE CONTRACTOR OF CONTRACTOR                                                                                                    |
|-------------------------------------------------------|-----------------------------------------------------|----------------------------------------------------------------------------------------------------|----------------------------------------------------------------------------------------------------|
| Juaren 7 de Aposto de 201                             | 41.10.22                                            |                                                                                                    | NC: 1717498793001   Builded: Rotoled 0   Builded: articledg   I Center Sesion I                                                                                                    |
|                                                       | Sirpo Datos Gen                                     | estes Consultar Ditidad Contratiente Administratión                                                             |                                                                                                    |
| Consulta de Mis Proces<br>Ives Rastar Protonas: Proto | sign<br>In all booting Buartan, Plana Inal Processo | er silade herredet tella refeterene debe setate e longe hanne.                                                  |                                                                                                    |
| Pałabrez słovesi                                      |                                                     |                                                                                                    | fare scouldrei processe segur pelabrer deres bigensalier, ej: "integratede".<br>Nationale":                                                                                                    |
| Tipo de Contratazióni                                 | 10008                                               | 17                                                                                                    | Que tipo de constalación es el presento Literación. Subanía Inneras o Publicación u<br>atri-                                                                                                    |
| Estado del Probess:                                   |                                                     |                                                                                                    | Relations of Relatio on the second state in provide contraction.                                                                                                    |
| Chilligo del Proceso:                                 |                                                     |                                                                                                    | topress of adaligo del processi a lassas, eg. 20229-01-003                                                                                                    |
| Por Fechas de Publicación                             | Deader III                                          | Wastian US                                                                                                    | leventone el Refuto de la Nota de Rubización del Pristani.                                                                                                    |
| Para ana isloganda mie<br>avanpada:                   | Ballat AC GALLA                                     |                                                                                                    | lata sadde persita liustar (Horvanio e Istilares docurrentia que es encuentes<br>en el Potal. Para acader puede ingetar en el cantos "Velabras deles" lo cue<br>resarta busisti y ilin en el elfaca. |
|                                                       | <u></u>                                             | <u>a</u> D                                                                                                    |                                                                                                    |
|                                                       |                                                     | Control and a first provide second second second second second second second second second second second second | 64                                                                                                    |

Imagen 3.25

Una vez que haya seleccionado alguna de las opciones proceda a dar clic en el botón "Buscar". Imagen 3.26

|                                     | COMPRAS                                          | Sistema Oficial de Contratación Pública                        | Transa antina di Antina                                                                                                    |
|-------------------------------------|--------------------------------------------------|----------------------------------------------------------------|----------------------------------------------------------------------------------------------------|
| Jaeves 7 de Agosto de 101           | 4.1.11/22                                        |                                                                | NPC: 1717465793000   Entitled: Ontidad G   Meanine antidado   Corrat Society                                                                                                    |
|                                     | Intis Ontro Onto                                 | nies Consultar Bridad Contratante Administración               |                                                                                                    |
| Consulta de Mis Proces              | erne<br>19 el Sobile Blazzar, Para ver Discessor | er attado hurretto delle subattone diffo attada y bego lluttor |                                                                                                    |
| Pelabres claves:                    | RC2-BA                                           |                                                                | Para anominar pompana ang ite palakean dianas regeneralitate ati "merupakadar", "tarapeter".                                                                                                    |
| Tipe de Certratectiv                | Dropman Paintan, Marsaritian a Sala              |                                                                | Que tipo da contratación en al promisio latitación. Robarta Tronesa el Poblicación o atro-                                                                                                    |
| Estath the Process:                 | 10000                                            | • 3                                                            | pelalatione of historic art late or estimations has provided intermedian.                                                                                                    |
| Clidige del Procesor                | 1                                                |                                                                | Traves et sidige del proveno a human, ej: 1912(9-01-001                                                                                                    |
| Por Fechal de Fultitueción          | Deader 31'4-01-07 200                            | Hantan 221+01-07 IEB                                           | Seminiume al Panindu de la lecte de Publisició del Promesi.                                                                                                    |
| Para une bilegueda más<br>grandada; | Rasser, et. soosie                               |                                                                | Erte spools permite tuazar información e infusive documentas que as estas entre<br>en el Postal, Para aciedar puede ingresar en el samao "Malabras dares" (sugue<br>resente Sustar y de en el enfant. |
|                                     |                                                  |                                                                |                                                                                                    |
|                                     |                                                  | Copyright @ 2008 - 2014 Service Rectined the Contratation Pub  | Na                                                                                                    |

Imagen 3.26

A continuación, haga clic en el código del proceso, como se muestra a continuación. Imagen 3.27

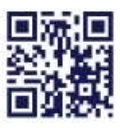

|                                            | - FONDERAS             | Sistema Oficial de Contratación Públ | іса 🙀 синиконстик и                                                                                                    |
|--------------------------------------------|------------------------|--------------------------------------|----------------------------------------------------------------------------------------------------|
| Lahar 35 de Agosto del 2014                | 100                    |                                      | [Ingressic at lar                                                                                                    |
| <u>E 4</u>                                 |                        |                                      |                                                                                                    |
| »Consulta de Mis Proce                     | NAME OF TAXABLE PARTY. |                                      |                                                                                                    |
| Palabries claves                           | 1                      |                                      | Para originary process sugar publications represented of the                                                                             |
| Entitled Contratante                       |                        |                                      | Prannes el initit "Lanat I", pore elementar el toritori de la Dista<br>Contratario, de la cual dabes bascar Proparia.                    |
| Tipo de Cietitabación:                     | 10000                  | •                                    | Que topo de cardinención de el provinció Listando, Nabarla Inversión<br>Publicación y estra.                                             |
| Estado dal Processo<br>Código del Processo |                        |                                      | Selections of Directory are non-weightering for pressure internation<br>improve of stillings that process or baseline, with INCOM-53-401 |
| Pot Fethal de Publicación                  | Dunde: 1214-09-22      | III Husta: 2014-00-21 III            | Antoniane al Periodo de la Secha da Publicación del Process.                                                                             |
| Para una búsipada más                      | Directory and also     |                                      | Este apoint sermite businer información e minarive documentos que                                                                        |

Imagen 3.27

Al ingresar podrá verificar toda la información del proceso que creó, ingresando mediante las pestañas que se muestran en dicho proceso como son: **Descripción**, **Fechas, Productos, Parámetros de Calificación y Archivos. Imagen 3.28** 

| a de Astacionée | Postania Palacito Parametaria d          | affectin Arthree                                                    |  |
|-----------------|------------------------------------------|---------------------------------------------------------------------|--|
|                 | Descripción del Proceso de Contratació   | n-                                                                  |  |
|                 | Berndad                                  | Smithed G                                                           |  |
|                 | Otano de Prezene :                       | ARRENDAMENTO DE OFICINAS Y PARQUIADEROS                             |  |
|                 | Collign                                  | 75-474TID-021-2014                                                  |  |
|                 | Tipo Tompis                              | Jervin                                                              |  |
|                 | Presignation Referencial Table (Sal log- | 450-3,098.00                                                        |  |
|                 | Type de Contralación                     | Arrendamente de Benet Innantile.                                    |  |
|                 | Perma de Page                            | Annecipio DE Sables: Cora - Revelar retrevent de referencia 100.000 |  |
|                 | Tipo de Adjudicación                     | Treat                                                               |  |
|                 | Plaze de Ermitige                        | HT day                                                              |  |
|                 | Vigenia de Olerte                        | 30 plas.                                                            |  |
|                 | fuertamente entargado del proceso.       | white providing transposed and the                                  |  |
|                 | - Estado del Procesa                     | Audiencia de Pregantas y Aclaraciones                               |  |
|                 | Description                              | ARRENESAMEDITED DE CHIEDRAS Y PARQUILADERES                         |  |

Imagen 3.28

Recuerde que para este tipo de procesos no se realiza invitación al proveedor a través del SOCE (Sistema Oficial de Contratación del Estado), como se muestra a continuación. Imagen 3.29

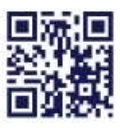

| POBLICAS                              | Sistema Oficial de Contratación Pública |
|---------------------------------------|-----------------------------------------|
| · · · · · · · · · · · · · · · · · · · |                                         |

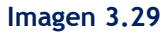

## PROVEEDOR

#### 3.3. Revisión del Proceso

Para este tipo de proceso, no existe invitación a través del SOCE (Sistema Oficial de Contratación del Estado), sin embargo el proveedor puede consultar el proceso, búsquelo en la opción "Consultar", submenú "Procedimientos Especiales". Imagen 3.30

| POBLICAS                                                                                                    | Sistema Oficial de Contratación Pública                                                                                                    |
|----------------------------------------------------------------------------------------------------|----------------------------------------------------------------------------------------------------|
| Lares 22 de beptectore de 2010 ( 11:18                                                                                                    | HILL: DHI2548824021   Response Township   Useance provention   [ Center Sec                                                                                                    |
| Initia Detes Gener                                                                                                    | a Congeller Administración III Catallago                                                                                                    |
| =Escritorio                                                                                                    | Devilationers until dat                                                                                                    |
| ACCESOS DIRECTOS A APLICACIONES                                                                                                    | NYITACIONES RECIBIDAS EL ÚLTIMO NES                                                                                                    |
| 1.000                                                                                                    | 05                                                                                                    |
| Lage was                                                                                                    | Page                                                                                                    |
| And the second second                                                                                                    | Providence and a second second s |
| 101 at                                                                                                    |                                                                                                    |
| Annual Annual |                                                                                                    |
| Instant I want I                                                                                                    |                                                                                                    |
| - mi                                                                                                    |                                                                                                    |
| Constant of Constant                                                                                                    |                                                                                                    |
|                                                                                                    |                                                                                                    |
| 5                                                                                                    | Convergent & 2018 - 2014 Servein Rational de Centratación Pública.                                                                                                    |

Imagen 3.30

Podrá realizar la búsqueda del proceso con cualquiera de las opciones siguientes: palabra clave, Tipo de Contratación, Estado del Proceso, Código del Proceso o por Fechas de Publicación. Imagen 3.31

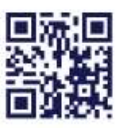

|                                     | POBLICAS                       | Sistema Oficial de Co         | ntratación Públic |                                                                                                    |
|-------------------------------------|--------------------------------|-------------------------------|-------------------|----------------------------------------------------------------------------------------------------|
| Lumas 22 de Septembra de 1          | 0141 11111                     |                               | 8040 099254       | 000001   Preprese: Provedor &   University provestors     Center Sea                                                                                   |
|                                     | Treas Date Genera              | ka Consultar Administración M | Calálogo          |                                                                                                    |
| +Consulta de Mis Pro                | 2866                           |                               |                   |                                                                                                    |
| Para Bancar Processa; Prosint       | o al botor: Barcar.            |                               |                   |                                                                                                    |
| Fabbras cover:                      | ARRENDAMENTO                   |                               |                   | Pers secontrar promote segiet politices daves regranding of "corractor<br>"spectrate".                                                                 |
| Entidad Contratarite:               |                                | A Design                      |                   | Produtes el dettes "Buscer E", para eccarter el nombre de la Dettidad<br>Cantratante, de la null deses buscar Processo.                                |
| Tipo de Contratación                | Alternationarchi da Bievera im | netes                         |                   | Que have the control on an articisen: Listenide, Subsets Invense of Party of the                                                                       |
| Estado del Proceso.                 | m000                           |                               |                   | Selectrore el defada en que un encontres los procesos ellectualite.                                                                                    |
| Codigo del Pracessi                 | PE-EHTICAD-001-2014            |                               |                   | indexes at copies the second a broken, a): (MCDE-SI-201)                                                                                               |
| For Fechas de Publicación           | Oviede: (2014-89-22            | 102 Havber (2014-09-22        | 102               | Salactrone al Partodo da la boha da Rabicación del Presson.                                                                                            |
| Para una bilaqueda más<br>avanzada: | Busine microcate               |                               |                   | folds opining permitte kassar referenciale, e indiasive designeettes que les<br>ensuentres en el Partal. Oper acceder puede represer en el nampe Teleb |

Imagen 3.31

Una vez que haya seleccionado alguna de las opciones proceda a dar clic en el botón "Buscar". Imagen 3.32

| 8                                    | POBLICAS                         | Sist     | tema Oficial de         | Contrata    | ación Públi | ca www.w.c.s.au.unuos                                                                                                    |
|--------------------------------------|----------------------------------|----------|-------------------------|-------------|-------------|----------------------------------------------------------------------------------------------------|
| Lanes 12 de Tegtierrire de l         | 2014   11-15                     |          |                         |             | WWC: 0142   | Sellisbols   Engresa: Provedur G   Measmail proveedord   ( <u>Center Sealon</u> ]                                                                                                    |
|                                      | Delto Cenet                      | ites De  | nultar- Advertistration | Hi Cetélopo |             |                                                                                                    |
| Consulta de Més Pro                  | Cesos                            |          |                         |             |             |                                                                                                    |
| Polabras claves:                     | MRENDAMENTO                      |          |                         |             |             | And manifest groups again address down regression to "consider".                                                                                                    |
| Entistad Contratants:                |                                  |          |                         |             |             | Pressione el lattica "Bursiar (F), para evolucitat el sumitivo de la Brisland<br>Confederatio, de la sual desena bursiar Pressiones                                                                       |
| Tips de Contratación:                | Anterestativenets on Barriers In | ruebes • |                         |             |             | Que las la contentación en el presente Exiliación, Tudanta Diversa o Politicación e sete                                                                                                    |
| Estado del Proceso:                  | 10005 +                          |          |                         |             |             | Selectore el Estado en que se ensuentres los procesos relevesados.                                                                                                    |
| Cálfigo del Bracesco                 | PE-EHTEAD-801-3814               |          |                         |             |             | Degress of college dat process & huscar, ag. (NCOP-82-00)                                                                                                    |
| Por Fechae de Publicación            | Desiler (2014-09-22              | 744      | Hestor minimum          | 諨           |             | Geleccione el Pertola de la Yesta de Fulticiando del Precaso.                                                                                                    |
| Para una bisqueda más<br>aventrarla: | fanter et goule                  |          |                         |             |             | Bula reporte provide houses offermation a estimate decorrentite que se<br>executives en a Porte. Pera acceder parde regresse en él campo Patialment<br>classif en un restaute former o Ver en el acceder. |

Imagen 3.32

A continuación, haga clic en el código del proceso, como se muestra a continuación. Imagen 3.33

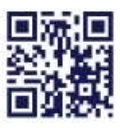

WWW.sercop.gob.ec Matriz: Av. de los Shyris 21-20 y El Telégrafo, Edificio SERCOP Centro Nacional de Capacitación: Jorge Washington E4-53 y Amazohas Teléfonos: 02 2440 050 / 02 2268 685 / 1800 - 32 66 77

Quito - Ibarra - Ambato - Manta - Guayaquil - Cuenca - Loja

|                               | PUBLICAS                    | Sistema Oficial               | de Contrat     | ación Públic |                                                                                                    |
|-------------------------------|-----------------------------|-------------------------------|----------------|--------------|----------------------------------------------------------------------------------------------------|
| Luries 22 die Septiersbre del | 2014 11:20                  |                               |                | BUC: 00025   | el210211    Engressa: Provendor G    Ossanto: proventin's    Caras                                           |
|                               | Annua Datina Center         | ales Consultar Administration | in Hi Catalogn |              |                                                                                                    |
| »Consulta de Mis Pro          | cesos                       |                               |                |              |                                                                                                    |
| Patabrac dares:               | e el battari platatri.      |                               |                |              | Para proordrar processes angles galabras classes ingressedas; ej: "con                                       |
| Belided Centralaritet         |                             | 2                             | <u>s</u>       |              | Verenze - Verenze - Verenze - Verenze et contra de la Estal-<br>Deteratura, de la cual deses baixar Process. |
| Tipo de Contratación:         | Avergiarisetto de Dienes la | matin •                       | 2              |              | Cas Son de contratucció en el proceso, Lutraccio, Salvaria (reseva-                                          |
| Estado dal Preceso:           | 1100.05 *                   |                               |                |              | Selectores of Estado an and constrain his processa information                                               |
| Epidipe del Process:          |                             |                               |                |              | Poprese et sallige del procesa a hassar, ep. (NED#-81-82)                                                    |
| Per Pechusi de Publicación    | Dende: (2014-09-22          | Heater 2014-09-22             | 101            |              | Salamora a Perinda de la fecha de Publicación del Provent.                                                   |
| Para was been such man        | Tumm an accele              |                               |                |              | Eits spole permits haus información a industre documentos que                                                |

Imagen 3.33

Revise cada una de las pestañas de información del proceso, como son **Descripción**, **Fechas, Productos, Parámetros de Calificación y Archivos. Imagen 3.34** 

| nte de Actorieto has | Description: Feches Production Personances No. | Sectors Action 1                                                     |  |
|----------------------|------------------------------------------------|----------------------------------------------------------------------|--|
| -Tallenas            | Descripción del Proceso de Contratació         |                                                                      |  |
|                      | freedag.                                       | Strended G                                                           |  |
|                      | Obasta da Processo                             | ARENDAMENTO DE CRICINAS                                              |  |
|                      | Chillips                                       | PE-D00DAD-001-2014                                                   |  |
|                      | Tipo Comune                                    | Service                                                              |  |
|                      | Processory Referencial Total Section           | wiLD 35,000-00                                                       |  |
|                      | Trav de Contratis en                           | Arrestarsens de Dones ternachies                                     |  |
|                      | Forma da Pago                                  | Autoriges 292 Salides Onca - Anorran opproved the referencia 100.000 |  |
|                      | Tipo se Arjantesore                            | Total                                                                |  |
|                      | Plans do Estraga.                              | 20 daa                                                               |  |
|                      | Vigencia de Olierte                            | 30 des                                                               |  |
|                      | Futuramaria encarpato del proceso.             | produktivnog got e.                                                  |  |
|                      | Emds del Presses                               | Audiencia de Preguntes y Aclaraciones                                |  |
|                      | Description                                    | ADDINEAMONTO DE OFICINAS                                             |  |
|                      |                                                |                                                                      |  |

Imagen 3.34

Recuerde además que en la pestaña "Archivos" podrá descargar el pliego del proceso y la Resolución que emitió la Entidad Contratante para acogerse al Procedimiento Especial, para descargar el documento haga clic en el ícono que se muestra a continuación. Imagen 3.35

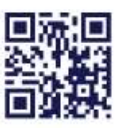

| manage on the publications, the fit | 34.1.53.21                                                                                                    | AUEL 09925488(9001   Ecol   | resal Provestor 8   Oscartos provestoro   E Centar |
|-------------------------------------|----------------------------------------------------------------------------------------------------|-----------------------------|----------------------------------------------------|
| 10                                  | Tecco Detos Generales Coreultar Adv                                                                                                 | mannedav 🔄 🐖 Hi Catallogo 🗤 |                                                    |
| »Información Proceso                | Contratación                                                                                                    |                             |                                                    |
| • FILIO DE PROCEIN                  |                                                                                                    |                             |                                                    |
| Audientia de Preguntas y A          | Large Internet                                                                                                    |                             |                                                    |
| FAIR PRECONTRACTOR.                 | Decesion Frances Property and                                                                                                    | Marian Retreat              |                                                    |
| Auffancia da Acharacionas           | 1 1 1                                                                                                    |                             |                                                    |
| Ver Dychasterest                    | Documentos Anexas                                                                                                    |                             | PE-ENTIDAD-DH1-20                                  |
|                                     |                                                                                                    |                             |                                                    |
|                                     | Archive opcional                                                                                                    |                             |                                                    |
|                                     | Archive opcional<br>Descripción del Archivo                                                                                         |                             | Descargar Archivo                                  |
|                                     | Archive opcional Descripción del Archive NESOLICION DE INICIO                                                                       |                             | Discargar Archive                                  |
|                                     | Archive opcional Descripción del Archive RESOLUCIÓN DE Helice Archive que contiene los pólegos del pros                             | 2946                        | Descargar Archive                                  |
|                                     | Archive opcional Descripción del Archivo Hasculación del Archivo Archivo que remisere foi plilogos del pros Descripción del Archivo |                             | Discargar Archive                                  |

Imagen 3.35

# ENTIDAD CONTRATANTE

### 3.4 Audiencia de Preguntas y Aclaraciones

Para este caso la Entidad debe recordar que existe una audiencia de preguntas y aclaraciones, esto se lo realiza presencialmente con el proveedor antes de la Fecha límite de la Audiencia de preguntas y aclaraciones, de dicha audiencia la Entidad deberá levantar un acta en la que consten las preguntas y respuestas, y luego esto debe ser publicado, para ello revise que el proceso se encuentre en el Estado "Audiencia de Preguntas y Aclaraciones", después revisar el enlace "Audiencia de Aclaraciones" donde subirá el acta. Imagen 3.36

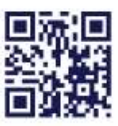

www.sercop.gob.ec

|                                       | DE GUITRATAGIOT PUBLICA                                                                                         |                                                              |  |
|---------------------------------------|----------------------------------------------------------------------------------------------------|--------------------------------------------------------------|--|
|                                       |                                                                                                    |                                                              |  |
| Audiencia de Pregantas y Aclaracianes |                                                                                                    |                                                              |  |
| NUL PRODUCTION                        |                                                                                                    |                                                              |  |
| Autoritation de Altaraciane           | poto Pechas Productos Panámetros de C                                                                           | California Arthree                                           |  |
| ver Dwitaciones                       | A CONTRACTOR OF A CONTRACTOR OF A CONTRACTOR OF A CONTRACTOR OF A CONTRACTOR OF A CONTRACTOR OF A CONTRACTOR OF | 2 · · · · · · · · · · · · · · · · · · ·                      |  |
| -                                     | escription del eroceso de Contratació<br>fondul                                                                 | Arrithmed C                                                  |  |
|                                       | Ohieren die Prinzanze -                                                                                         | ADDITION OF THE OWNER OF THE OWNER OF THE OWNER              |  |
|                                       | Carlos -                                                                                                    | PE-0000-001-2014                                             |  |
|                                       | Taxa Comment                                                                                                    | Terrate                                                      |  |
|                                       | Resonancies References Transfiller basi                                                                         | 00211.000.00                                                 |  |
|                                       | Tand der Castralaulien                                                                                          | Annadgementer de Dates inngebier                             |  |
|                                       | Corres on Page                                                                                                  | Anticipe 05 Salde: One - Rodow ninning de referencia 101.025 |  |
|                                       | The de Adjuditación                                                                                             | Test                                                         |  |
| 100                                   | Paza de Scorege                                                                                                 | 10) shar                                                     |  |
|                                       | Vigencia da Elferta                                                                                             | 50 stan                                                      |  |
| 3                                     | Purchamerie entergants del printeres                                                                            | ainty particular strong and re-                              |  |
|                                       | Estado del Pressint:                                                                                            | Audiencia de Preguetas y Aclataciones                        |  |
|                                       |                                                                                                    |                                                              |  |

Imagen 3.36

En la siguiente pantalla proceda a ingresar una breve descripción de lo acontecido en la Audiencia de Preguntas y Aclaraciones y en la sección posterior adjunte el acta, luego proceda a ingresar los datos de la Descripción y a adjuntar el documento como se indicó en pasos anteriores en este manual. Imagen 3.37

| PUBLICAS                                                                                                    | Sistema oficial de contratación rabica                                                                                   | A LABORACE                         | A THE REVISION                    |
|----------------------------------------------------------------------------------------------------|----------------------------------------------------------------------------------------------------|------------------------------------|-----------------------------------|
| Laher 25 de Agosto de 2014   18:00                                                                                                    | 806: 17174                                                                                                    | 097933001.   Kettidaed: Eritsted G | Unumber anotada   [ Cerrar Secto  |
| Inco Dete                                                                                                    | Goramates Consultar Entroise Contratantes Administración                                                                 |                                    |                                   |
| Audiencia de Preguntas y Aclaracion                                                                                                    | un                                                                                                    |                                    |                                   |
| Entidad Custoritatione<br>Ditjeto de Proceso de Contratación<br>Cástigo<br>Tajo de Contratación<br>Tajo de Contratación                                | Enidad 0<br>ARRENDAMIENTO DE CENCINAE Y RAEQUEADERON<br>Fé-ERITO-DIS-2014<br>Dervini<br>Arteodoraento de Baree Jurualdes |                                    |                                   |
| Descripción breve                                                                                                    | De etarrite e los plegos se realiza la suffercia la pregorisa y attentitores                                             |                                    | )                                 |
| Si la Gottaled Contratante ha Nevado a cal<br>de contratación.<br>2000:000 GOTTONE EL ACTA DE PECOVITI<br>Ententiones pertidas: pdf.doci.com.xia, alas | n le Autiencie de Proportas y Aclaracianes, es necesario que registeu el Aria correspo<br>NE Y ACLARACIONE 1<br>         | adiente, com parte de la ad        | senación existente del procedimie |
| Descripción                                                                                                    | Barmar Vic se he beleccenate regin archive Sale                                                                          |                                    | 11                                |
|                                                                                                    |                                                                                                    | TANK OF THE REAL PROPERTY AND A    |                                   |

Imagen 3.37

Una vez que haya añadido el acta haga clic en el botón "Registrar Acta". Imagen 3.38

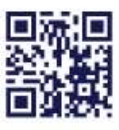

www.sercop.gob.ec

| Audiencia de Preguntas y Au                                                                                  | laraciones                                                                      |                                                         |                                 |                          |
|----------------------------------------------------------------------------------------------------|---------------------------------------------------------------------------------|---------------------------------------------------------|---------------------------------|--------------------------|
| Entidad Contratante                                                                                          | entidad G                                                                       |                                                         |                                 |                          |
| Objeto de Proceso de Contratació                                                                             | ARRINDAMENTO                                                                    | DE OFICINAS Y PARQUEADERDS                              |                                 |                          |
| Código                                                                                                    | PE-6997112-002-202                                                              | 14                                                      |                                 |                          |
| Tipe de Compra                                                                                               | Service                                                                         |                                                         |                                 |                          |
| Teo de Contratación                                                                                          | Arrendarsenia de                                                                | Bieses Iomatika                                         |                                 |                          |
| Disactpoth trave                                                                                             | Ele attacts a via pie                                                           | gan ke reakto is automité de prégarités y solaristiques |                                 |                          |
| Si la Estidad Contratante ha Bev                                                                             | ato a cato la Audiencia de Preguntas y Acte                                     | unciones, es necesario que registre el Acta corres      | pondients, como parte de la inf | armación relevante del p |
| de controlación.<br>-ARCHIVO GUE CONTRINE EL ACTA E<br>Estamatores permitidas: pdf, duc, doca                | PREGNATAS Y ACLARACIONES<br>als, alse, ode, ode, alp, mar, abl, tat., tif, tif  | f, 1pq, 1peq, peq, pif, qx, tar, bxJ, dep               |                                 |                          |
| de contratación.<br>-ARCHIVO GUE CONTRHE EL ACTA IL<br>Enternidoses permitidas: pdf, doc, doca<br>Parcenente | I PRECONTAS Y ACLARACIONES<br>als, also, ode, ode, rip, rer, ami, tat. tif, tif | f, jpg, jpag, pag, gif, gz, taz, hzJ, deg               |                                 |                          |

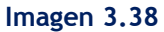

# PROVEEDOR

## 3.5 Audiencia de Preguntas y Aclaraciones

Si el proveedor requiere hacer algún tipo de pregunta referente a los pliegos, lo deberá hacer en el estado **"Audiencia de preguntas y aclaraciones"**, dicha audiencia se la realizará directamente entre el proveedor y la Entidad Contratante, desde la Fecha de Publicación hasta antes de la Fecha de Audiencia de Preguntas y Aclaraciones. Es importante que revise los pliegos, ahí especificará la Entidad Contratante el lugar donde se realizará la Audiencia.\_ Recuerde que las preguntas no se las hace a través del sistema, sino directamente a la Entidad.

Una vez que se haya realizado la Audiencia de Preguntas y Aclaraciones, el proveedor podrá ingresar al sistema, en el enlace "<u>Audiencia de Aclaraciones</u>", como se muestra a continuación. Imagen 3.39

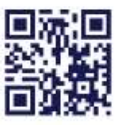

| Carrier 22 de Septembre de 2014 11                                                                                                    |                                          | AUG 095254013001   Express Provedry 0   Monthly provedry 1   Carry |
|----------------------------------------------------------------------------------------------------|------------------------------------------|--------------------------------------------------------------------|
| Información Proceso Con                                                                                                    | tratación                                | ARCHINELS IN LANCE                                                 |
| -YELLINE INFORMATION                                                                                                    |                                          |                                                                    |
| Automia (A Preparitor ) Attanción                                                                                                    | In Come                                  |                                                                    |
| A REPORT OF THE PARTY OF THE PARTY OF THE PA |                                          |                                                                    |
| Number of Addresional                                                                                                    | Biatana Pada Padata Pasista a tak        | hann Adam .                                                        |
| Ver Donatoren                                                                                                    |                                          |                                                                    |
|                                                                                                    | Description del Processi de Contratación |                                                                    |
|                                                                                                    | and a second                             | Employ C,                                                          |
|                                                                                                    | Oldane de Samerana                       | AAREAD AMERITED & OFCISIAL                                         |
|                                                                                                    | Cargo                                    | H-BOZEAD-RET-DEH                                                   |
|                                                                                                    | Taki Compre                              | 5270720                                                            |
|                                                                                                    | Personal References Total Server         | UED 31 AND 00                                                      |
|                                                                                                    | The an Ormanian                          | Artendenterin: to Binner hongeting                                 |
|                                                                                                    | Garria da Pago.                          | Autor un Di Tamir Dita - Anulai Memoria de inferencia USI 834.     |
|                                                                                                    | Tax in education                         | Tue                                                                |
|                                                                                                    | Stanz as houses                          | Th day                                                             |
|                                                                                                    | Transmiss die Oferite                    | T da                                                               |
|                                                                                                    | Pagements entered del articles           |                                                                    |
|                                                                                                    |                                          |                                                                    |
|                                                                                                    | Control on Address .                     | in care                                                            |

Imagen 3.39

En la siguiente pantalla podrá descargar el Acta de la Audiencia de preguntas y aclaraciones que se realizó con el proveedor. Imagen 3.40

| COMPRAS                                                                                                    | Sistema Oficial de Contratación Pública                                                                                                    | Communication of the second                                                  |
|----------------------------------------------------------------------------------------------------|----------------------------------------------------------------------------------------------------|------------------------------------------------------------------------------|
| Larset 22 de Septembre de 35(+1) 11(31                                                                                 | #D0; 001                                                                                                    | 12540313931   Gegeneral Provants: 0   General Systematics   { Cancer Society |
| Inco I fam fin                                                                                                    | sky Constar Alministration di Dellaga                                                                                                    |                                                                              |
| Audiencia de Proguntas y Aclaraciones                                                                                  |                                                                                                    |                                                                              |
| Enclué Contratante<br>Clates de Proceso de Commitación<br>Cédiga<br>Tigo de Comune<br>Tigo de Comune<br>Tigo de Comune | Toronal O<br>webpitwebbrit bit bit(tiwe)<br>kielefftowo 6st. 2014<br>Barriste<br>Barriste                                                                                                    |                                                                              |
| Second line                                                                                                    | de assertis a plages                                                                                                    |                                                                              |
| Archivo que contiene el acta de preguntas y<br>Desergenin de Archive                                                   | Driverse Arctive                                                                                                    |                                                                              |
| ACTA (10 AUGUSCIA (10 PRIMATAS Y AUGAALSIND)                                                                           | a contraction of the contraction of the contraction |                                                                              |
|                                                                                                    |                                                                                                    |                                                                              |
| Regentar                                                                                                    |                                                                                                    |                                                                              |
|                                                                                                    | Concerning in 1999 - 1994 Support Marines in Contratación Politica.                                                                                                    |                                                                              |

Imagen 3.40

# PROVEEDOR

## 3.6 Entrega de Propuestas

En esta etapa correspondiente al proveedor, al no existir invitación al mismo a través del SOCE (Sistema Oficial de Contratación del Estado), se lo realiza de forma física, entre la Entidad y el proveedor seleccionado, sin embargo se debe tomar en cuenta las fechas del control del proceso. Imagen 3.41

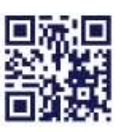

www.sercop.gob.ec

|                                                    | POBLICAS                                                                                                    | Sistema Ofic                        | ial de Contrat       | tación Pública                           | CARDON DALES IN A DECIDINAL DE                                                                                                    |                            |
|----------------------------------------------------|----------------------------------------------------------------------------------------------------|-------------------------------------|----------------------|------------------------------------------|----------------------------------------------------------------------------------------------------|----------------------------|
| Landa II de Teplindon de 1918   11.11              |                                                                                                    |                                     |                      | BLAC: OF                                 | REBUILTINGE   Progresses Provability II   A                                                                                                    | nearthe promotion ( ) Gate |
| 8                                                  | Armine Datis Date                                                                                                    | ales Geneter Adven                  | akonian R Catalogo   |                                          |                                                                                                    |                            |
| - Información Proceso Contral<br>+ 1000 de recento | tación                                                                                                    |                                     |                      |                                          |                                                                                                    |                            |
| Autorea da Prepima y Atlantivas                    | to linese.                                                                                                    |                                     |                      |                                          |                                                                                                    |                            |
| HAR PERINANALAN.                                   | Survey Numer In                                                                                                    | tartes   Protestra de Collisson     | Addison .            |                                          |                                                                                                    |                            |
| The Interconter                                    | Fechas de Cuetroj d                                                                                                    | d Processi                          |                      |                                          |                                                                                                    | #E-SHITDAD-00E-            |
|                                                    | Fritte ex Fishisson                                                                                                    |                                     | 2014-29-2211 2210    | Independent for the mail and an analysis | an adams of Present                                                                                                    |                            |
|                                                    | FITTH PERSON AT ALLEY                                                                                                    | main the Property is Atlantice or a | 1014-09-02 11:31 00. | Forthe Street Pro Paral Street and West  | andar y Arlandskan                                                                                                    |                            |
|                                                    | PERING DWAVE AN PROPERTY                                                                                                    | #1981                               | 1014-06-02111-4040   | Roba valaina para la antropa da          | and a state of the state of the |                            |
|                                                    | and the second second se |                                     |                      |                                          |                                                                                                    |                            |
|                                                    | Partie Agenture Office                                                                                                    |                                     | 2014/06/22 11 14/08  | Roba te estruca se otoriacio el          | nin en Conservation de Drives                                                                                                    |                            |

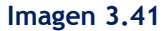

# ENTIDAD CONTRATANTE

# 3.7 Solicitud de Convalidación de Errores

En la Convalidación de Errores, al no existir invitación al proveedor a través del SOCE (Sistema Oficial de Contratación del Estado), la Entidad lo realizará de forma física con el proveedor seleccionado, observado lo dispuesto en la normativa para este procedimiento, el cual puede hacerlo cuando el proceso se encuentre en estado "Por adjudicar". Imagen 3.42

| limitin de Prepurana y Allara | income in Cassos For Adjudgar                                                                                                    |                                                                                                    |  |
|-------------------------------|----------------------------------------------------------------------------------------------------|----------------------------------------------------------------------------------------------------|--|
|                               |                                                                                                    |                                                                                                    |  |
| ABLE PRESSONANCE STATE        | Destruction Parties Production Destruction do Co.                                                                                                    | Auto Immu                                                                                                    |  |
| dia di                        |                                                                                                    |                                                                                                    |  |
| lootacuma)                    | Descripción del Proceso de Contratación                                                                                                    | 1                                                                                                    |  |
|                               | THE                                                                                                    | finite 5                                                                                                    |  |
|                               | Citypine die Woossen                                                                                                    | AMERICAMERAD DE ORICIMA                                                                                                    |  |
|                               | Cattor                                                                                                    | RE-007040-001-0014                                                                                                    |  |
|                               | Tax-Compre                                                                                                    | Derwise                                                                                                    |  |
|                               | Pressure on Referencial Total (Sir Ive-                                                                                                    | unn valoer de                                                                                                    |  |
|                               | flag to Constantion                                                                                                    | Annu thanker by An Distance Instance (1)                                                                                                    |  |
|                               | Torres in Page                                                                                                    | Annuas Ot salar Chu - Busiar Minaras ar Informula 118 CDN                                                                                                    |  |
|                               | Ties as Address for                                                                                                    | faul                                                                                                    |  |
|                               | Place as Denotes                                                                                                    | 10 das                                                                                                    |  |
|                               | Wateria de Chiera                                                                                                    | TH day                                                                                                    |  |
|                               | Concepts and parts of parts of                                                                                                    | and the second second sec |  |
|                               | Tradem Art Property                                                                                                    | Pre Adaptice                                                                                                    |  |
|                               | Construction of the second second sec | AND COMPANY OF CONTRACT OF CONTRACT                                                                                                    |  |
|                               |                                                                                                    |                                                                                                    |  |

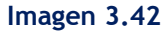

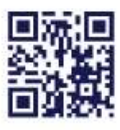

#### www.sercop.gob.ec

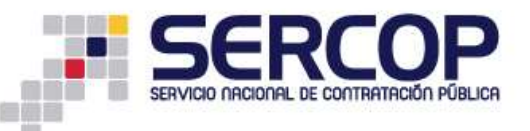

Recuerde que si realiza la convalidación de errores, la Entidad es responsable de mantener el expediente del proceso conforme el art. 36 de la LOSNCP.

# PROVEEDOR

## 3.8 Respuesta a la Convalidación de Errores

En el Estado **"Por Adjudicar,** el proveedor lo realizará de forma directa y en físico con la Entidad.

Recuerde que la Respuesta a la Convalidación lo deberá hacer desde la fecha y hora límite de solicitud de Convalidación hasta antes de la fecha y hora límite de Respuesta a la Convalidación, que la Entidad lo determino. Imagen 3.43

| and a require rate | anteres to Lots Par Adjudate                     |                                                                        |   |
|--------------------|--------------------------------------------------|------------------------------------------------------------------------|---|
| And Press Press    | Destruction Profess Production Destruction Do Co | Alasta Itmus                                                           |   |
|                    |                                                  |                                                                        |   |
| entermal.          | Descripción del Proceso de Contratación          | I generation                                                           |   |
|                    | TTTOW?                                           | frend C                                                                |   |
|                    | Cilipcia da Worman                               | millionmetricities curching                                            |   |
|                    | Cater                                            | FE-DICERD-081-0814                                                     |   |
|                    | Tao Corpos                                       | Service                                                                |   |
|                    | Pressnannen Referencial Tend (Sir Ing.           | unn m.000.00                                                           |   |
|                    | field the Electrostatistics                      | Anytheologic of Bires Innacial                                         |   |
|                    | Torre in Pape                                    | Annuque Dit Santar: Citia - Hinestar Mitterana de Informacia 100 Citis | 1 |
|                    | Tigh m Adjustments                               | Task                                                                   |   |
|                    | Phida Be Drivega                                 | 10.000                                                                 |   |
|                    | Wignesso de Streno                               | E mass                                                                 |   |
|                    | Tencerete excepts or privat                      | productive parts of                                                    |   |
|                    | Instants del Processo                            | Per Adjusticar                                                         |   |
|                    | Desidence:                                       | AMERICA MERICIPATION OF COMMA                                          |   |

Imagen 3.43

# ENTIDAD CONTRATANTE

# 3.9 Revisar Convalidación

Proceda a revisar la Convalidación que realizó el proveedor de forma física, cumpliendo lo determinado en la normativa vigente, y si cumplió con lo solicitado por la Entidad, se procederá a continuar con el procedimiento para el proceso.

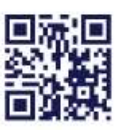

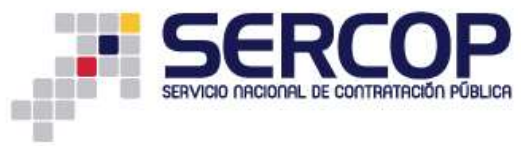

# ENTIDAD CONTRATANTE

# 3.10 Calificación de Ofertas

Al igual que la etapa de entrega de propuesta al no existir invitación al proveedor a través del SOCE (Sistema Oficial de Contratación del Estado), la Entidad Contratante procederá a realizar la calificación de la oferta de forma física.

Recuerde que para el efecto debe cumplir con lo determinado en los pliegos del proceso y cumplir las fechas del control del proceso.

# 3.11 Adjudicación

Para la Adjudicación proceda a ingresar al enlace **"Adjudicar"** como se muestra en la siguiente pantalla. Imagen 3.44

| Internet                                | Trivial C                                                          |
|-----------------------------------------|--------------------------------------------------------------------|
| Charte de Procese -                     | ARRENDAMENTO DE OFICINAS Y PARODEADERDA                            |
| Kadan                                   | Pt-BITID-001-2014                                                  |
| Tao Compil                              | Service                                                            |
| Presquents Referenced Tetral Dire livel | 11537 3,500 AD                                                     |
| Tipo de Carmanción                      | Arrendumento de Sienes Immutbles                                   |
| Forma de Page                           | Antropy US Saldes: One - Remain information dis references 100.00% |
| Typo de fislandicacióne                 | Test                                                               |
| Place de Entrega                        | 301 mm                                                             |
| Vesenza de Ofano                        | 30 dies                                                            |
| functions encoupels del process         | while previded services parts are                                  |
| Anisha del Posietta                     | Por Adjasticar                                                     |
| Description                             | AMENDAMENTO DE GRONALT MAQUENDEUD.                                 |
| Ritata en Poursa.<br>Descripción        | Per Adjudice<br>ANEINIDAMENTO DE OFICINAS Y PARCOLADERIDS          |

Una vez que haya ingresado, deberá ingresar los datos para la adjudicación. Imagen 3.45

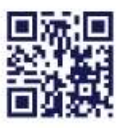

| Dates Carlos C                                                                                                    | mentility Consultation Provided Constrainty Administration                                       |          |
|----------------------------------------------------------------------------------------------------|--------------------------------------------------------------------------------------------------|----------|
| »Adjudicar Publicación                                                                                                    |                                                                                                  |          |
| Adjudicar                                                                                                    |                                                                                                  |          |
| * Seleccione el Tipo de Proveedor:                                                                                                    | # National III Estraciona                                                                        |          |
| * RUC del proveedor adjudicado:                                                                                                    | fgr 1715478547001                                                                                |          |
|                                                                                                    | <u> </u>                                                                                         |          |
| * Razón Social del proveedor:                                                                                                    | Roude Soost del proceedor adjusticado.                                                           |          |
|                                                                                                    | Patho per al casi e procedor ha sito Adjuidae                                                    | <u>.</u> |
| NDTA: Solo se permiten archivos con extensión<br>Jeog, pay, git, gr, tar, hr.2, dwg<br>El limite miximo para solar documentas annuos<br>Archivos Obligatorios | pdf, doc, docx, xis, xhx, odt, ods, rip, rar, and, brt, tif, tiff, jpg.<br>m, de SMR por archive |          |
| -ARCHVO QUE CONTETHE RADÓN DE ADJUDICAD<br>Extensionen permittasi<br>part, doc, mun, kis, kise, ott, colo, tup, sur, kie,                                     | N<br>H. T.T.F. IEF, 1940, 1948, 415, 30, 144, 142, 144                                           |          |

Imagen 3.45

Si se va a adjudicar al proveedor, seleccione el nombre e ingrese una breve descripción de la Adjudicación en la sección motivo de la adjudicación. Imagen 3.46

| dindicar                                                                                                    |                                                                                                    |  |
|----------------------------------------------------------------------------------------------------|----------------------------------------------------------------------------------------------------|--|
| ojookar                                                                                                    |                                                                                                    |  |
| * Seleccione el Tipo de Proveedor:                                                                                            | Record O Extension                                                                                          |  |
| * RUC del proveedor adjudicado:                                                                                               | 080548018001 T[: 1715470547004                                                                              |  |
|                                                                                                    | <u> </u>                                                                                                    |  |
| * Razón Social del proveedor:                                                                                                 | CONTRUTORES PROFESSIONALES ECUNTORNADI. Nazim Social del proveeder edjudiceda.                              |  |
| * Matiyo de la adjudicación                                                                                                   | Por cample care là expecticada en las plegas y<br>ser la mer d'otremente para las maneses da las<br>matacam |  |
|                                                                                                    | Pictivo por el cuel el proveedor ha sido Adtudicada.                                                        |  |
| KOTA: Solo se permiten archivos con extensi<br>peg, pag, gif, gz, tar, bz2, dwg<br>1 limite máximo para sahir documentos anos | ähn pdf, doc, docx, xls, xlsx, edt, ods, zig, rav, xnd, txt, till, tilf, jpg,<br>xus es de 5Hti por archivo |  |
| Archivos Obligatorios                                                                                                    |                                                                                                    |  |
| -ARCHIVO GHE CONTIENE RAZÓW DE ADJUDKU<br>Extensionen gerulidat:<br>pdf. non. dura, kl.e., kl.e., edt., eta, eta, eta, eta    | ACO00<br>W. Tat. 117. 117. 1pg. 1g#g. gmg. grf. g#g. tat. 102. Mag                                          |  |
| Descipcin                                                                                                    | Gamme. Its sofe executionals region entries (Salar)                                                         |  |

Imagen 3.46

Una vez que haya ingresado la información suba la respectiva Resolución Administrativa de Adjudicación Imagen 3.47

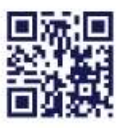

| Adjudicar                                                                                                    | Inco Deta                                                                                                    | Severalia Consulter Existed Contratione Administration                                                                                                    |  |
|----------------------------------------------------------------------------------------------------|----------------------------------------------------------------------------------------------------|----------------------------------------------------------------------------------------------------|--|
| Selectione el Tipo de Proveedor:                                                                                                    | •Adjudicar Publicación<br>Adjudicar                                                                                                    |                                                                                                    |  |
| KUC del provendor adjudicadal:     Existe Statis     Existe Statis     Existe     Existe Statis     Existe     Existe     Existe Stat      | * Seleccione el Tipo de Proveedor;                                                                                                    | B Saveral C Principal                                                                                                    |  |
| Razdn Social del proveedor:     Conductives of the conductive of the second del provietedor elliphisedo.      Motion del la adjudicacióni     Motion del la adjudicacióni     Motion del la adjudicacióni     Motion del la adjudicacióni     Motion del la adjudicacióni     Motion por el sue del provietedor ha aldo Adjudicación                                                                                                    | * 802C del provendor adjudicado:                                                                                                    | 00034070001 Ep. 1715470547001                                                                                                    |  |
| The prior of any state of the set of the set | <ul> <li>Repéri Social del provendor:</li> <li>Motivo de la adjudicación:</li> </ul>                                                                           | CONSULTABLE MEDIFERSINGLES STUATORIANS. Rectin Social del proviedor adjublicado.<br>Fer sumpt can la especificado en los plegas y<br>per la ram concriserán par las internes de la<br>calibuian. |  |
| erzie sen en perminie archives con automater, par, doc, doc, and, an, an, rar, and, do, in, un, pag.<br>peg. prej. stej. stej. gli gli gli archive anticos en de 500 por archive<br>11 limite manime parts subir documentos emezos es de 500 por archive                                                                                                    | NGTA: Solo se permites archivos con extensió<br>Jorg, prej, gil, p., ter, trz2, dwy<br>El limite minime para subir documentos arress<br>Archivos: Obligatorios | n: palf, dec, decx, xis, xisx, odt, ods, rip, rar, and, bet, tif, tiff, jpg.<br>n us de 300 por entitien                                                                                         |  |

Imagen 3.47

Para concluir con la Adjudicación el sistema le indicará que adjunte la Resolución de Adjudicación y haga clic en el botón **"Adjudicar". Imagen 3.48** 

| inisie Despi G                                                                       | enemine Generalizen Estaled-Commente Astrinestración                                                                                                    |
|--------------------------------------------------------------------------------------|----------------------------------------------------------------------------------------------------|
| •Adjudicar Publicación<br>Adjudicar                                                  |                                                                                                    |
| * Selerzione el Tipo de Proveedor:                                                   | # Record: © Extreme                                                                                                    |
| * RUC del provession adjudicado:                                                     | 000254010001 Bp: s715478547001                                                                                                    |
|                                                                                      | <u></u>                                                                                                    |
| * Rezón Social del proveedor:                                                        | COMINITARIS MICHINGSOWARS ECONTORIANIS' Report Social dal provinsifior adjusticada.                                                                                                    |
| * Motivo de la adjudicación:                                                         | Per canada canada esta esta esta esta esta esta esta est                                                                                                    |
|                                                                                      | <ul> <li>Protivos pór ar cual el proceedur ha sido adjudicado.</li> </ul>                                                                                                    |
| NOTA: Solo se permiten archivos con extensión:<br>jorg, prig. gil, gr, tur, hz2, dwg | pdf, dae, daex, sis, viss, odf, ods, rig, rar, and, tet, tif, tiff, jag,                                                                                                    |
| El limite máxico para satir documentos anoros                                        | es de 540 por archivo                                                                                                    |
| Archivos Obligatorios                                                                |                                                                                                    |
| Extensioners persiteres<br>pdf, dece, doce, sla, slaw, odt, ode, sip, raw, and, to   | et, rif, tiff, jpg. 10mg.pog. gif, gr. tar. til. deg                                                                                                    |
| Descriptide:                                                                         | sammer                                                                                                    |
| and Distances                                                                        | Address of the Address of the Addres |
| PROVIDED CONTRACTOR OF CONTRACTOR                                                    | ETT 10 10 10 10 10 10 10 10 10 10 10 10 10                                                                                                    |
| • Aigmar                                                                             |                                                                                                    |
|                                                                                      | Convriente de 2000 - 2314 Serveion Recional de Cantradación Múltica.                                                                                                    |

Imagen 3.48

En pantalla podrá observar que el estado del proceso "Adjudicada". Imagen 3.49

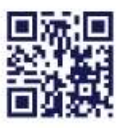

| Auforon in Education           | Descripcios Pertus Praductos Pacienence de C | afatte actives                                                |
|--------------------------------|----------------------------------------------|---------------------------------------------------------------|
| Registre de Certratue          | Parameter del Research de Parameter          |                                                               |
| ser Resultation de Publicación | Ernind                                       | Doubat C                                                      |
| PRI DI LA LLI DI               | Olympic de Provins                           | ARKENDAMENTO OC OFICINAS Y PARCOLADEROS                       |
|                                | Chitup                                       | PL-201703-001-2014                                            |
|                                | Tian Composi                                 | Servein                                                       |
|                                | Pressenantic Softermand Tubal Circles        | H52 1,600.00                                                  |
|                                | Tips de Contratación                         | Arrendamienno de Elerres Innoclides                           |
|                                | Fairte de Page                               | Anteque III Sature Ora - Basinar Herenau de celeranza 100.025 |
|                                | Ture de Adjudicación                         |                                                               |
|                                | Place de Envrege                             | 383 dias                                                      |
|                                | Wagerris de Divers                           | 30 dias                                                       |
|                                | Tanciscula escargade del proceso             | eddy portfail Tourson poli ai                                 |
|                                | Estado del Proceso                           | Adjudicada                                                    |
|                                | Detribution                                  | ARREST DE OFCHAS E MECULADRIDI                                |

Imagen 3.49

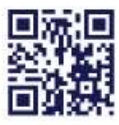

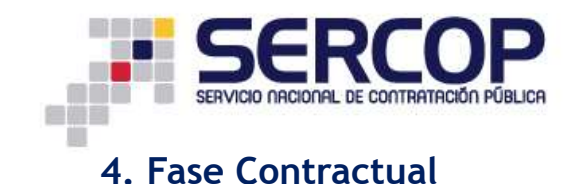

# 4.1 Registro de Contratos

Una vez que el proceso ha sido Adjudicado la Entidad deberá proceder con la Firma del Contrato y con el Registro del mismo a través del Sistema.

Para ello haga clic en el enlace "Registro de Contratos". Imagen 4.1

| solitation the Dollfranks | Louisat                                 | Lesial C                                                                                                    |
|---------------------------|-----------------------------------------|----------------------------------------------------------------------------------------------------|
| VERTICIONE                | Obaito de Procario                      | ARGENDAMENTO DE OPERAZE Y PARQUADEROS.                                                                                                    |
|                           | Chiller                                 | #E-ENTED-0E1-2E1.4                                                                                                    |
|                           | Tan Cangra                              | Sevie                                                                                                    |
|                           | Pressurements References Tatal (Sector) | 100 3 400 00                                                                                                    |
|                           | Tao de Cremencies                       | Arrentamente de Bores benerijke                                                                                                    |
|                           | Farma de Pagi.                          | Antopo OV Saldo: Ora - Remar Honster de referencie 100.00%                                                                                                    |
|                           | Tarr da Adjudicación                    | Tabl                                                                                                    |
|                           | Plazo de Emorge                         | 265 mar                                                                                                    |
|                           | Vepress its Disets                      | iD day                                                                                                    |
|                           | Patronario etcargado del proceso        | white contributions are as a second second |
|                           | Tatala del Pressa                       | Adjadicada                                                                                                    |
|                           | Despipality                             | ARRENDAMENTO DE CECINAL Y PARQUEADURDE                                                                                                    |

Imagen 4.1

A continuación podrá observar la pantalla donde deberá Registrar el Contrato. Imagen

#### 4.2

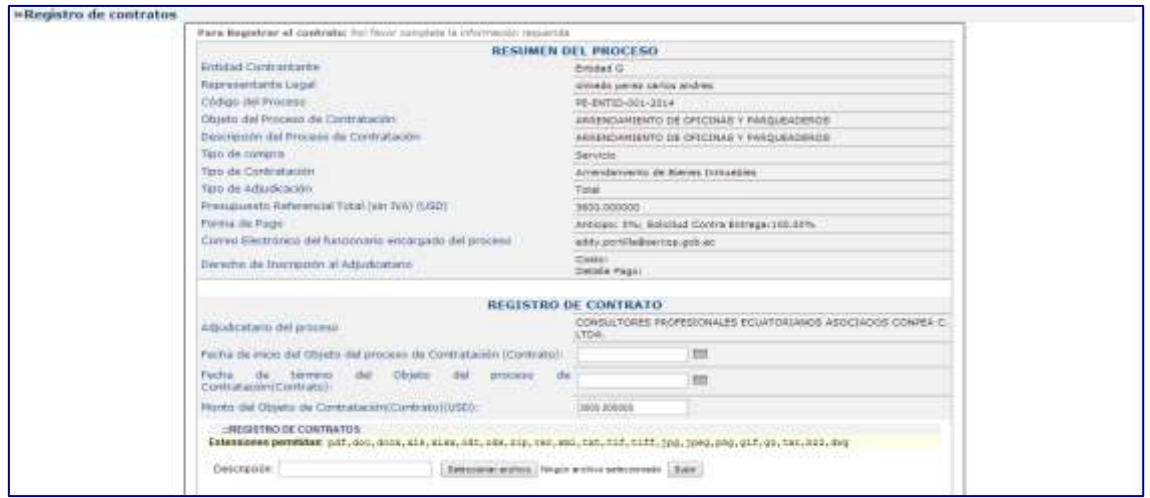

Imagen 4.2

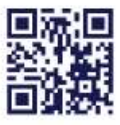

#### www.sercop.gob.ec

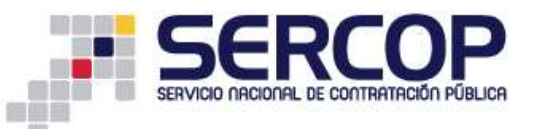

A continuación diríjase al final de la pantalla, registre las Fechas de Inicio del Objeto de Contratación, Fecha de Término del Objeto del proceso de Contratación y adjunte el archivo del Contrato. Imagen 4.3

| Adjudicatario del proceso                                                                                                    |                                                                                                | CONSULTORES PI                                                                                                  | ROFESIONALE    | S ECUATORIANO                                                  | S ASOCIADOS CONPE                   | EA C |
|----------------------------------------------------------------------------------------------------|------------------------------------------------------------------------------------------------|----------------------------------------------------------------------------------------------------|----------------|----------------------------------------------------------------|-------------------------------------|------|
| Fecha de inicio del Objeto del proceso d                                                                                                    | e Contratación (Contrato                                                                       | 0: 2014-08-26                                                                                                   | 100            |                                                                |                                     |      |
| Fecha de término del Obje<br>Contratación(Contrato):                                                                                                    | to del proceso                                                                                 | da 2015-06-26                                                                                                   | 123            |                                                                |                                     |      |
| Monto del Objeto de Contratación(Cont                                                                                                    | rato)(USD):                                                                                    | 3500.000000                                                                                                    |                |                                                                |                                     |      |
| .:REGISTRO DE CONTRATOS<br>Extensiones perutidas: pdf, doc, docx, al                                                                                                    | e, xlex, odt, ods, sip, rer                                                                    | , xml, txt, tif, tiff,                                                                                          | jpg,jpeg,png   | ,gif,gz,ter,b                                                  | z2,dvg                              | ĺ    |
| Extensiones permitidas: pdf, doc, docx, st<br>Description                                                                                                    | e, xlex, odt, ode, tip, ter<br>Selectionar archive (No                                         | wml, txt, tif, tiff,<br>gin archio sewcclenade<br>wcwccccccc ARChev                                             | 3pg, 3peg, pho | secha                                                          | z2, dvg                             | Ì    |
| CREGISTRO DE CONTRATOS Extensiones permitidas: pdf, doc, docx, st Descripcion      Herb Descripcion      Herb Descripcion      Herb Descripcion                                           | s, xlax, odt, ods, tip, ter<br>Selectionar archive (Name<br>Coloris                            | , wml, twt, tif, tiff,<br>gin archno selectionadr<br>However Di, Alchev<br>To RDF Width Mb                      | Subr           | 9, gif, gs, ter, br<br>store<br>score<br>2014-08-28<br>10.4856 | e2, dwg<br>EL Auroues<br>E2 Auroues | ĺ    |
| EXEGISTRO DE CONTRATOS<br>Extensiones permitidas: pdf, doc, docs, st<br>Descripcion<br>Into Descripcion<br>1 manufico de contractos contractos<br>Para Finalizar el proceso pulse el Boto | a, xlax, odt, oda, zip, zer<br>Seleccionar archive file<br>Colimie<br>n "Finalizar proceso" er | , wnl, twt, sif, tiff,<br>gin archio sexconady<br>access per Anciev<br>To AC At Anciev<br>s la pantalla princip | Suter          | 55044<br>850740<br>2014-05-28<br>10-48-56                      | El MURINE<br>El MURINE              |      |

Imagen 4.3

Una vez que haya ingresado la información, haga clic en el botón "Guardar". Imagen 4.4

| Adjudicatario del proceso                    |                 |                          |                 | CONSULTORES PE                                             | ROFESIONALE | 5 ECUATORIANO          | IS ASOCIADOS CON   | PEA C. |
|----------------------------------------------|-----------------|--------------------------|-----------------|------------------------------------------------------------|-------------|------------------------|--------------------|--------|
| echa de inicio del Objeto del                | i proceso de Co | ntratación (Contrat      | :(0)            | 2014-08-26                                                 | 1001        |                        |                    |        |
| echa de têrmino d<br>Contratación(Contrato): | fel Objeto      | del proceso              | de              | 2015-08-26                                                 | 100         |                        |                    |        |
| Ionto del Objeto de Contrat.                 | ación(Contrato) | (USD):                   |                 | 3600.000000                                                |             |                        |                    |        |
|                                              |                 |                          |                 |                                                            |             |                        |                    |        |
| Descripción:                                 | R.REPCIÓN       | Seleccionar archivo   hi | ngùn            | archivo eelaccienado<br>NONIME DEL MICHIM                  | Subir       | FFO-B<br>HEULTHO       | ELMINAR            |        |
| Unio con<br>1 inclamo de Contraktos          | CONTRATO        | Selecconar anthread his  | ingún<br>A to P | archive extensionado<br>NOMERIC DOL ANCHINE<br>DF reads Ma | Subir       | 2014-00-21<br>10-48:56 | ELANPAN<br>Citerar |        |

Imagen 4.4

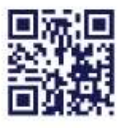

www.sercop.gob.ec

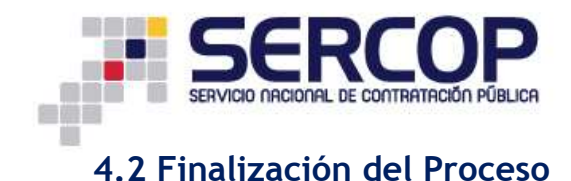

Para Finalizar con el proceso proceda a subir los documentos que hayan asumido las partes como son: actas de entrega recepción y facturas. Imagen 4.5

| Forma de Pagio                                                                                                    | Antiopo 0% Sabha: Ona - Revitar terminara da referencia 100.00%                                                                                                    |
|----------------------------------------------------------------------------------------------------|----------------------------------------------------------------------------------------------------|
| Tipo de Adjudicación:                                                                                                    | Total                                                                                                    |
| Plazo de Enrega                                                                                                    | 365 dias                                                                                                    |
| Vigencia de Ölerte                                                                                                    | 30-max                                                                                                    |
| Functionario encargado del procese                                                                                                    | skilly portilla@sercep.poli.sc                                                                                                    |
| Entaile del Process                                                                                                    | Adjudicada                                                                                                    |
| Descripción                                                                                                    | ARRENDAMENTU DE OFICINAS Y PARQUEADEROS                                                                                                    |
| Part Visitiget et promos de portestación, aste a<br>Respecte par con ser finalizado el promos, atr                                                                                                    | ofe ar mense en blaumente que aurangas ante arraganemantés, tenera, e se un que un que tantactere que encour se partes<br>el  ja re porté l'organe l'énglis taje, se douvernes, melues se parté des par Terminets Unreplacement el Samete                                                                                                    |
| Para Frantisco de persoano de contrateción, antes o<br>Recuerto que una esti francasió al pensoa, ante<br>CARCHIVOS FARA FINALIZAR PROCESO<br>ensignes permitidas: pút, doc, doca, e12, sú                          | ant a farma ur Sharranta da arrange ann arrage escandin, hann a fan Arlgemerer partakten be anner ar parte<br>af a fa pod ingene fingin que a desenare. Anne a part y farmant urbennen urbennen e Carack<br>law, odt, ods, zip; zaz, aml, tat, tif, tiff, jpg, jpg, gng, gif, gu, tar, ba2, dwy                                                                            |
| Ave finalitar e presente de sectedarille deter a<br>Respecte par cire del finalizate el present, por<br>particularios INRA HINALIZAR PROCESO<br>tensiones permitidas: pdf, doc, doca, alla, al<br>escripción        | ner w reans an Blannerth and annange and annage measure, taken a real supermove participation and annar to batter<br>at a reported ingene ringer take a dealers in the set of the set Termanets writesenteeve at Constant<br>law, odt, ods, zip; par, aml, tak, tif, tiff, jpg, jpeg, png, qif, gs, tar, b22, dwy<br>Esement, No se he seecconsto regin archive. Sets.     |
| Para finarizar er passen de serretasin, etter<br>Reserve ser vira ser finalsækt el passes, ob<br>paraciento S FARA FINALIZAR PROCE SO<br>lensiones permittides: pdf, doc, docs, x13, x1<br>escripción               | nie w reans en Blasmanni se annange ant annage externing terminis, hears, e te dilgemente perioditers per annan te batte<br>ad pe te pool ingene tergin ter a desenante tergen espand tergel Terminist unterestreve a Contest<br>law, odt, ode, mip, per, emi, ter, tif, tiff, jpg, jpey, prg, qif, qs, ter, bs2, dwy<br>Esenant, No se he semiconado regin archive. Batte |
| Para frantise et present de perfectación deter e<br>Reserve per con se frantasis el present, de<br>"ARCHIVOS IWRA HINALIZAR PROCE SO<br>teresionere permitates: p±f, doc, doca, x1x, x1<br>es crapción              | nie w reans w Baarnerin gas annange and armage measure, haars, a na Briganning participes as annar to parts<br>af an pool ingene ringin too a descent in too pool an pol Termando Uniteration of Serence<br>lam, odt, ode, mip, nor, ami, tat, tif, tiff, jpg, jpeg, pog, qif, qu, ter, bo2, dwy<br>Baarner, Wo se he semicoonado regin archive. Babe                      |
| Part frontier of persons to constrained to the of<br>Research Law over the fordinate of persons, of<br>personal sector of fordinate of persons, of<br>tensioners permittee: ptf, doo, doors, x1,5, x1<br>escription | nie w reans w Baarnent gas annange and armage measure, haars, a na Bilgemore, participae annan te parts<br>af an pool ingene ringin ten a descent in Jong Jong Jong (gif, gs, ter, bo2, dwy<br>lam, odt, ode, mip; nor, eml, ten, tif, tiff, jpg, jpeg, pog, qif, gs, ter, bo2, dwy<br>Baamow, Wo se he semicoonado regin activo. Babe.                                    |

Imagen 4.5

Una vez que haya subido los documentos haga clic en el botón "Finalizar Proceso". Imagen 4.6

|                                                                                                    | stration to de parte interaction                                                                                                    |  |  |  |  |
|----------------------------------------------------------------------------------------------------|----------------------------------------------------------------------------------------------------|--|--|--|--|
| Farme da Paga:                                                                                                    | Ameripa (% Salda: Dea - Bastaat namenus de Veferencia 100.00%                                                                                                    |  |  |  |  |
| Tipp de Adjudicación                                                                                                    | Total                                                                                                    |  |  |  |  |
| Plano de Emrega                                                                                                    | 345 dae                                                                                                    |  |  |  |  |
| Vigenzia da Ofarta:                                                                                                    | 30 may                                                                                                    |  |  |  |  |
| Functionarily encargadis del processi                                                                                                    | ettily potilikellisarrong gats as                                                                                                    |  |  |  |  |
| Extedit del Procesor                                                                                                    | Adjudicada                                                                                                    |  |  |  |  |
| Descripción:                                                                                                    | ARRENDAMENTO DE DEICENAS Y FARQUEADERDS                                                                                                    |  |  |  |  |
| JARCHIVOS PARA FINALIZAR PROCESO                                                                                                    | · · · · · · · · · · · · · · · · · · ·                                                                                                    |  |  |  |  |
| LARCHIVOS IWRA HNALIZAR PROCESO<br>Extensiones partilidas: par, doc, doce, sile, sil<br>Descripcion                                                                                                    | lax, odt, ods, sip, per, ami, tar, tif, tiff, jpg, jpwg.png, gif, gz, tar, bs2, dwg                                                                                                    |  |  |  |  |
| LARCHIVOS IVINA HINALIZAR PROCESO<br>Etvrisionis pantitidas: par, doc, doce, si a, si<br>Descripción<br>HIII tocchipción                                                                                                    | Law, odt, ods, sip, twr.ami, tat, tif, tiff, jpg, jpwg.png, gif, gs, tar, bs2, dwg<br>Eawnew: No as he semectements regin actives (Eawney)<br>Moment SiL abcomm: (Element)<br>Moment SiL abcomm: (Element)                                                                                                    |  |  |  |  |
| LARCHIVOS TARA FINALIZAR PROCESO<br>Extraciones partificas: por, doc, doce, el a, el<br>Descripción<br>Intel Conconstruction<br>1 Conconstruction<br>1 Conconstruction                                                                                                    | Lin, odt, ods, sip, res, smi, tat, tif, tiff, jpg, jpwg.png, gif, gi, tar, bsJ, dwg<br>Remarks. No as No associated regin active line<br>Mobile Oil attraction line<br>2014-85-20<br>10.0000 001.0000000 0000000000000000000                                                                                                    |  |  |  |  |
| LARCHIVOS TARA HINALIZAR PROCESO<br>Etvinsiones partificas: pdf, doc, doce, e1e, e1<br>Descripción<br>totologica doce fonce in the concentration<br>totologica doce fonce in the concentration of the concentration<br>totologica doce fonce in the concentration of the concentration of the concentr | Lax, odt, ods, nip, twr.ami, tat, tif, tiff, jpg, jpwg, png, gif, gz, tar, bz2, dwg<br>Eawnee. No se he sencements regin active Eaw<br>Minute Ork abount 2014-05-26<br>Active Infilmer. Attractive Infilmer<br>Regenerate<br>Regenerate |  |  |  |  |

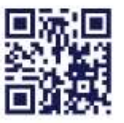

#### www.sercop.gob.ec

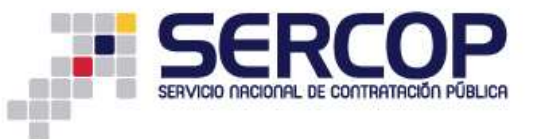

Una vez ingresada la información el proceso pasara ha estado **"Finalizada". Imagen** 4.7

| ese de Fublicación | Description del Pruceso de Contracion     | A                                                                |  |
|--------------------|-------------------------------------------|------------------------------------------------------------------|--|
|                    | Sitting.                                  |                                                                  |  |
|                    | Olgens da Procese                         | MAEDICAGENO DE CACENAS Y PARIJEADENIS                            |  |
|                    | Caldige                                   | Pt-04mD-001-2014                                                 |  |
|                    | Tipe Detpre                               | Jenitó                                                           |  |
|                    | Pressagarence Referencial Total (Sin Iva) | USD 1.600.00                                                     |  |
|                    | Tien de Carmanación                       | Armediaments de Benet Votabilités                                |  |
|                    | Parma da Papa                             | Antingas IN Sable: Dea - Revisas reveneses de referencia 100.005 |  |
|                    | Tapo de Adjunicación                      | Tend                                                             |  |
|                    | River, in: Trenna.                        | 105 das                                                          |  |
|                    | Vigencia de Ofarte                        | 10 Max                                                           |  |
|                    | : Terchmano xocerpaio del proceso:        | with portflation and to                                          |  |
|                    | Estado del Precase                        | Finalizata                                                       |  |
|                    | Estado en el cuel finduci el fracese      | Applicate                                                        |  |
|                    | Theorematics                              | ARENDAMENTO DE CECENAS Y EMECURACIENCIS                          |  |

Imagen 4.7

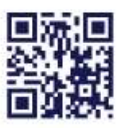

www.sercop.gob.ec